# Handbuch

# orgAnice Business Intelligence

Stand: 2018, Version 3.0.0.1 © 2001-2018 orgAnice Solution AG Grunewaldstr. 22, 12165 Berlin

Alle Rechte vorbehalten. Die Software und dieses Handbuch dürfen ohne schriftliche Genehmigung der orgAnice Solution AG weder vervielfältigt noch verbreitet werden. Dies gilt auch für die Speicherung auf anderen Medien.

## Inhalt

| 1. | Microsoft SQL Server Reporting Services installieren | 3  |
|----|------------------------------------------------------|----|
| 2. | Reporting Services konfigurieren                     | 8  |
| 3. | Zugriffsrechte konfigurieren                         | 16 |
| 4. | Installation des AddOns                              | 23 |
| 5. | Customizing von Reports und neue Reports erstellen   | 27 |
| 6. | Problembehandlung                                    | 28 |

## 1. Microsoft SQL Server Reporting Services installieren

Um das AddOn orgAnice Business Intelligence zu installieren, benötigen Sie eine orgAnice CRM 7-Datenbank, Zugriff auf den Microsoft SQL Server und die Reporting Services im SQL Server. Diese Funktion ist Bestandteil jeder Microsoft SQL Server Edition, jedoch muss diese separat installiert bzw. konfiguriert werden. In diesem Kapitel erfahren Sie, worauf Sie bei der Installation achten müssen bzw. wie Sie die Reporting Services in eine vorhandene MS SQL Server-Installation nachinstallieren.

Bitte beachten Sie, dass das AddOn ausschließlich ab dem MS SQL Server 2012 funktioniert, Vorgängerversionen werden nicht unterstützt.

 Bei der Erstinstallation des MS SQL Servers sollte darauf geachtet werden, dass die Reporting Services mitinstalliert werden. Dazu müssen Sie das Setup von Microsoft herunterladen.<sup>1</sup>

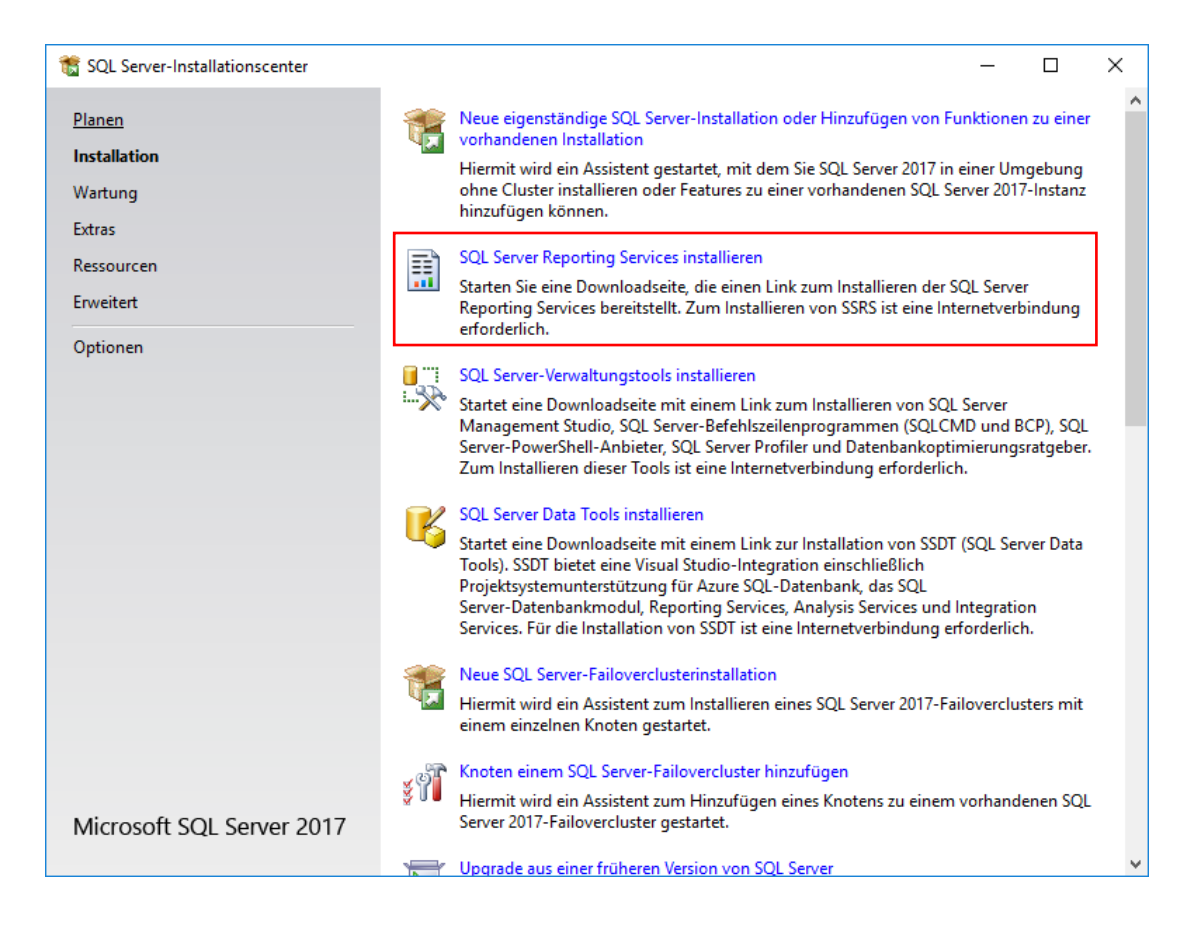

<sup>1</sup>Download für Microsoft SQL Server 2017 Reporting Services: <u>https://www.microsoft.com/de-</u> <u>de/download/details.aspx?id=55252</u>

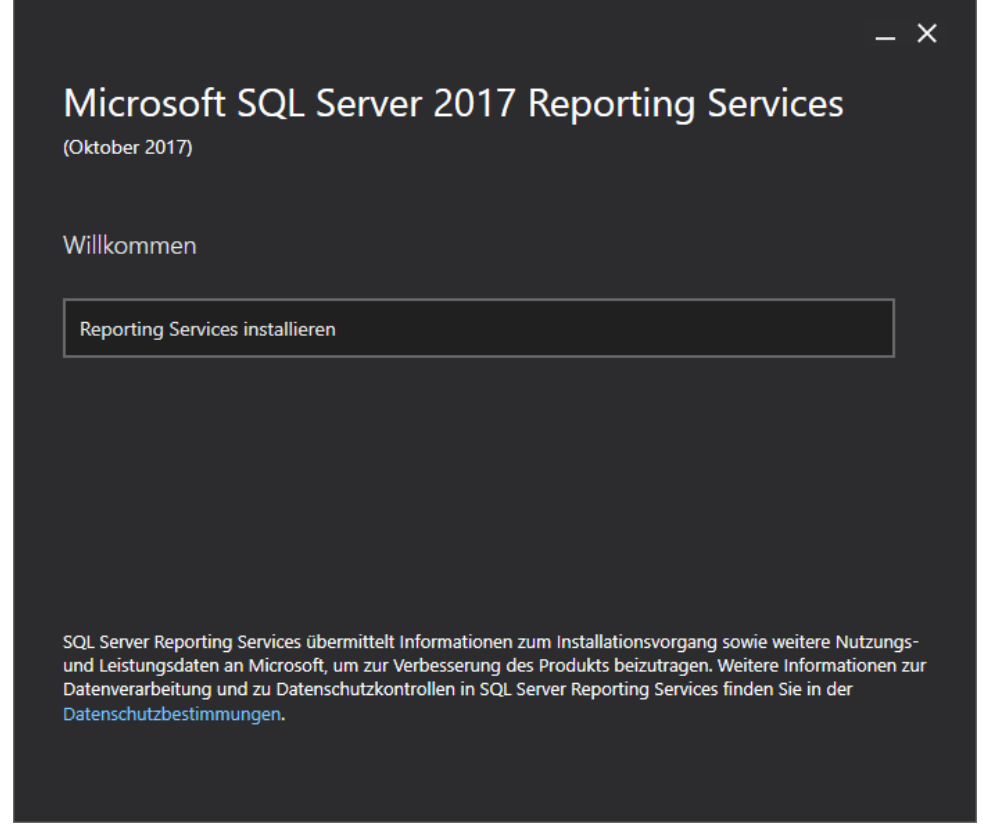

Starten Sie das Setup und folgen Sie den Anweisungen.

|                                                   | _ × |
|---------------------------------------------------|-----|
| Microsoft SQL Server 2017 Reporting Services      |     |
| Wählen Sie eine Edition für die Installation aus. |     |
| O Wählen Sie eine kostenlose Edition aus:         |     |
| Test (läuft in 180 Tagen ab)                      |     |
| Geben Sie den Product Key ein:                    |     |
| Weitere Informationen                             |     |
|                                                   |     |
|                                                   |     |
|                                                   |     |
|                                                   |     |
| Abbrechen < Zurück Weiter                         |     |

Wenn Sie einen SQL Server bereits installiert haben, wird der Product Key automatisch eingefügt.

|                                                                                                    |                                                                                                    | _ ×                                                                          |
|----------------------------------------------------------------------------------------------------|----------------------------------------------------------------------------------------------------|------------------------------------------------------------------------------|
| Microsoft SQL Server 2017 R<br>(Oktober 2017)                                                                                                    | eporting Se                                                                                                  | ervices                                                                      |
| Datenbankmodul installieren                                                                                                    |                                                                                                    |                                                                              |
| Sie benötigen eine Instanz des SQL Server-Datenbankmo<br>speichern.                                                                                                    | duls, um die Berichtss                                                                                       | erver-Datenbank zu                                                           |
| Nur Reporting Services installieren                                                                                                    |                                                                                                    |                                                                              |
| Sie müssen eine Datenbankmodulinstanz auf diesem o<br>bereits installiert haben.                                                                                                    | der einem anderen Se                                                                                         | erver installieren oder                                                      |
| Weitere Informationen zu unterstützten Datenbankmo                                                                                                    | dulversionen und -edi                                                                                        | tionen                                                                       |
|                                                                                                    |                                                                                                    |                                                                              |
| Abbrechen                                                                                                    | < Zurück                                                                                                    | Weiter >                                                                     |
| Microsoft SQL Server 2017 R<br>(Oktober 2017)                                                                                                    | eporting Se                                                                                                  | _ ×<br>ervices                                                               |
| Lesen Sie die Lizenzbedingungen.                                                                                                    |                                                                                                    |                                                                              |
| MICROSOFT EVALUERUNGSSOFTWARE LIZENZREST                                                                                                    | MMUNGEN                                                                                                    |                                                                              |
|                                                                                                    | INIVIOINGEN                                                                                                  |                                                                              |
| Diese Lizenzbestimmungen sind ein Vertrag zwischen Ihr<br>abhängig von Ihrem Wohnsitz einem mit Microsoft verbu<br>die Bestimmungen aufmerksam durch. Sie gelten für die<br>und gegebenenfalls für die Medien, auf denen Sie diese<br>gelten auch für alle von Microsoft bezüglich der Softwar | nen und der Microsoft<br>undenem Unternehme<br>oben genannte Evalu<br>erhalten haben, Diese<br>e angebotenen | Corporation (bzw.<br>en). Bitte lesen Sie<br>ierungssoftware<br>Bestimmungen |
| Updates,                                                                                                    |                                                                                                    |                                                                              |
| • Ergänzungen,                                                                                                    |                                                                                                    |                                                                              |
| internetbasierten Dienste und                                                                                                    |                                                                                                    |                                                                              |
| Supportservices                                                                                                    |                                                                                                    | v                                                                            |
| ✓ Ich stimme den Lizenzbedingungen zu                                                                                                    |                                                                                                    |                                                                              |
| Abbrechen                                                                                                    | < Zurück                                                                                                    | Weiter >                                                                     |

| Microsoft SQL Server 20<br>(Oktober 2017)                                                                                                    | – ×<br>17 Reporting Services                                                                                                 |
|----------------------------------------------------------------------------------------------------|----------------------------------------------------------------------------------------------------|
| Geben Sie einen Installationsspeicheror                                                                                                    | t an.                                                                                                    |
| Installationspfad                                                                                                    |                                                                                                    |
| C:\Program Files\Microsoft SQL Server Reporting Service                                                                                                    | s Durchsuchen                                                                                                    |
| Abbrechen                                                                                                    | < Zurück Installieren                                                                                                    |
|                                                                                                    | _ ×                                                                                                    |
| Microsoft SQL Server 20<br>(Oktober 2017)                                                                                                    | 17 Reporting Services                                                                                                    |
| Microsoft SQL Server 20<br>(Oktober 2017)<br>Setup abgeschlossen                                                                                                    | 17 Reporting Services                                                                                                    |
| Microsoft SQL Server 20<br>(Oktober 2017)<br>Setup abgeschlossen<br>Setup hat die von Ihnen benötigten Dateien insta<br>Berichtsserver zu konfigurieren.                                                                                                    | 17 Reporting Services alliert. Sie können damit beginnen, Ihren                                                              |
| Microsoft SQL Server 20<br>(Oktober 2017)<br>Setup abgeschlossen<br>Setup hat die von Ihnen benötigten Dateien insta<br>Berichtsserver zu konfigurieren.                                                                                                    | 17 Reporting Services<br>alliert. Sie können damit beginnen, Ihren                                                           |
| Microsoft SQL Server 20<br>(Oktober 2017)<br>Setup abgeschlossen<br>Setup hat die von Ihnen benötigten Dateien insta<br>Berichtsserver zu konfigurieren.<br>Manuell konfigurieren und Einstellungen anpa<br>Der Berichtsserver-Konfigurations-Manager w<br>konfigurieren können.                          | 17 Reporting Services<br>alliert. Sie können damit beginnen, Ihren<br>Issen<br>ird gestartet, damit Sie Ihren Berichtsserver |
| Microsoft SQL Server 20<br>(Oktober 2017)<br>Setup abgeschlossen<br>Setup hat die von Ihnen benötigten Dateien insta<br>Berichtsserver zu konfigurieren.<br>Manuell konfigurieren und Einstellungen anpæ<br>Der Berichtsserver-Konfigurations-Manager w<br>konfigurieren können.<br>Weitere Informationen | 17 Reporting Services<br>alliert. Sie können damit beginnen, Ihren<br>assen<br>ird gestartet, damit Sie Ihren Berichtsserver |
| Microsoft SQL Server 20<br>(Oktober 2017)<br>Setup abgeschlossen<br>Setup hat die von Ihnen benötigten Dateien insta<br>Berichtsserver zu konfigurieren.<br>Manuell konfigurieren und Einstellungen anpa<br>Der Berichtsserver-Konfigurations-Manager w<br>konfigurieren können.<br>Weitere Informationen | 17 Reporting Services<br>alliert. Sie können damit beginnen, Ihren<br>Issen<br>ird gestartet, damit Sie Ihren Berichtsserver |

Wählen Sie hier aus, ob Sie den Berichtsserver gleich oder später Konfigurieren möchten.

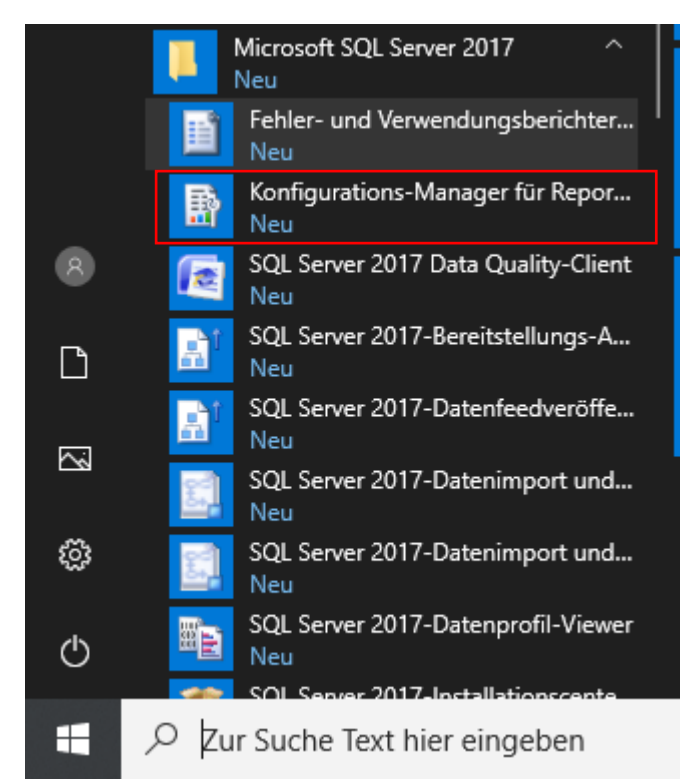

Über das Windows Startmenü finden Sie den "Konfigurations-Manager für Reporting Services".

# 2. Reporting Services konfigurieren

| Berichtsserver-Konfigurations-Ma | anager                               |                                     |                    |           |          | - |       | $\times$ |
|----------------------------------|--------------------------------------|-------------------------------------|--------------------|-----------|----------|---|-------|----------|
|                                  |                                      |                                     |                    |           |          |   |       |          |
| Report Server Configura          | ation Manager                        |                                     |                    |           |          |   |       |          |
| Previnden                        |                                      |                                     |                    |           |          |   |       |          |
| ∃ Server                         |                                      |                                     |                    |           |          |   |       |          |
| Dienstkonto                      |                                      |                                     |                    |           |          |   |       |          |
| 谢 Webdienst-URL                  |                                      |                                     |                    |           |          |   |       |          |
| Datenbank                        | Die Berichtsserver-Konfigurationsver | rbindung                            |                    | ×         |          |   |       |          |
| Webportal-URL                    | Depart Carver Connecti               | ion                                 |                    |           |          |   |       |          |
| 🚖 E-Mail-Einstellungen           | Geben Sie einen Servernamen an, kl   | ION<br>licken Sie auf die Schaltflä | iche 'Suchen', und |           |          |   |       |          |
| Ausführungskonto                 | wählen Sie eine Berichtsserverinsta  | nz aus, die konfiguriert w          | erden soll.        |           |          |   |       |          |
| 🐘 Verschlüsselungsschlüssel      | Servername:                          | DESKTOP-48KDEKM                     |                    | Suchen    |          |   |       |          |
|                                  |                                      | 55/65                               |                    |           |          |   |       |          |
| B2 / bornenenenenengen           |                                      |                                     |                    |           |          |   |       |          |
|                                  | 0                                    |                                     | Verbinden          | Abbrechen |          |   |       |          |
|                                  |                                      |                                     |                    |           |          |   |       |          |
|                                  |                                      |                                     |                    |           |          |   |       |          |
|                                  |                                      |                                     |                    |           |          |   |       |          |
|                                  |                                      |                                     |                    |           |          |   |       |          |
|                                  |                                      |                                     |                    |           |          |   |       |          |
|                                  |                                      |                                     |                    |           |          |   |       |          |
| 0                                |                                      |                                     |                    |           | Anwenden |   | Beend | en       |

Am Server anmelden. Sollte dieser Punkt fehlschlagen, muss die Reporting Server oder der SQL Server Dienst unter den Windows Diensten überprüft werden.

| Rerichtsserver-Konfigurations-Manag | ger: DESKTOP-4BKDEKM\SSRS                                                    |                                                                  |                                                                                                    | -                    |        | ×  |
|-------------------------------------|------------------------------------------------------------------------------|------------------------------------------------------------------|----------------------------------------------------------------------------------------------------|----------------------|--------|----|
|                                     |                                                                              |                                                                  |                                                                                                    |                      |        |    |
| Report Server Configurati           | on Manager                                                                   |                                                                  |                                                                                                    |                      |        |    |
| 🛃 Verbinden                         | Berichtsserverstatus                                                         |                                                                  |                                                                                                    |                      |        |    |
| DESKTOP-48KDEKM\SSRS                |                                                                              |                                                                  |                                                                                                    |                      |        |    |
| 💐 Dienstkonto                       | Verwenden Sie den Berie<br>Webportal zu definieren<br>Webdienst-URL, die Dat | chtsserver-Konfigu<br>1 oder zu ändern. Be<br>2enbank und die We | rations-Manager, um Einstellungen für den Berichtsserve<br>evor Sie den Berichtsserver verwenden können, müssen S<br>bportal-URL konfigurieren. | r und das<br>Sie die |        |    |
| 🥼 Webdienst-URL                     | Aktueller Berichtsserver                                                     |                                                                  |                                                                                                    |                      |        |    |
| 🔰 Datenbank                         |                                                                              |                                                                  |                                                                                                    |                      |        |    |
| Webportal-URL                       | Instanz-ID:<br>Edition:                                                      |                                                                  | SSRS<br>SQL Server Evaluation                                                                                                    |                      |        |    |
| 🚖 E-Mail-Einstellungen              | Produktversion:<br>Berichtsserver-Datenbankname:                             |                                                                  | 14.0.600.744                                                                                                    |                      |        |    |
| Ausführungskonto                    | Berichtsservermodus:<br>Berichtsdienststatus:                                |                                                                  | Gestartet                                                                                                    |                      |        |    |
| 🌂 Verschlüsselungsschlüssel         |                                                                              | Starten                                                          | Beenden                                                                                                    |                      |        |    |
| Abonnementeinstellungen             |                                                                              |                                                                  |                                                                                                    |                      |        |    |
| Bereitstellung für horizontales     |                                                                              |                                                                  |                                                                                                    |                      |        |    |
| (III) Power BI-Dienst (Cloud)       |                                                                              |                                                                  |                                                                                                    |                      |        |    |
|                                     |                                                                              |                                                                  |                                                                                                    |                      |        |    |
|                                     | Ergebnisse                                                                   |                                                                  |                                                                                                    |                      |        |    |
|                                     |                                                                              |                                                                  |                                                                                                    |                      |        |    |
|                                     |                                                                              |                                                                  |                                                                                                    |                      |        |    |
|                                     |                                                                              |                                                                  |                                                                                                    | Ko                   | pieren |    |
| 0                                   |                                                                              |                                                                  | Anwend                                                                                                    | en                   | Beend  | en |

| Berichtsserver-Konfigurations-Manage | r: DESKTOP-4BKDEKM\SSRS                                                                                                    | -                       |                 | ×   |
|--------------------------------------|----------------------------------------------------------------------------------------------------|-------------------------|-----------------|-----|
|                                      |                                                                                                    |                         |                 |     |
| Report Server Configuration          | n Manager                                                                                                    |                         |                 |     |
| 📑 Verbinden                          | Berichtsserver-Datenbank                                                                                                    |                         |                 |     |
| DESKTOP-48KDEKM\SSRS                 |                                                                                                    |                         |                 |     |
| 💐 Dienstkonto                        | Der Berichtsserver speichert den gesamten Berichtsserverinhalt und alle Anwendungsdaten in eine<br>Mithlife dieser Seite können Sie die Berichtsserver-Datenbank erstellen bzw. ändern sowie Anmelde<br>die Verbindung mit der Datenbank aktualisieren. | Datenba<br>informati    | nk.<br>onen für |     |
| 🔊 Webdienst-URL                      | Aktuelle Berichtsserver-Datenbank                                                                                                    |                         |                 |     |
| 🚺 Datenbank                          | Klicken Sie auf "Datenbank ändern", um eine andere Datenbank auszuwählen oder eine neue Datenbank zu er                                                                                                    | stellen.                |                 |     |
| Webportal-URL                        | SQL Server-Name:<br>Datenbankname:<br>Barichtersenarmodure:                                                                                                    |                         |                 |     |
| 🚖 E-Mail-Einstellungen               | Schelisser Fermouls.                                                                                                    | Datenb                  | ank ände        | m   |
| Ausführungskonto                     | Anmeldeinformationen für die aktuelle Berichtsserver-Datenbank                                                                                                    |                         |                 |     |
| Verschlüsselungsschlüssel            | Die folgenden Anmeldeinformationen werden vom Berichtsserver verwendet, um eine Verbindung mit der Beri<br>herzustellen. Mithilfe der folgenden Optionen können Sie ein anderes Konto auswählen oder ein Kennwort akt                                   | chtsserve<br>ualisieren | r-Datenb        | ank |
|                                      | Anneldeinformationen:                                                                                                    |                         |                 |     |
| Abonnementeinstellungen              | Kennwort:                                                                                                    |                         |                 |     |
| Bereitstellung für horizontales      | Anmelde                                                                                                    | informati               | onen änd        | ern |
| Guil Power BI-Dienst (Cloud)         |                                                                                                    |                         |                 |     |
|                                      |                                                                                                    |                         |                 |     |
|                                      |                                                                                                    |                         |                 |     |
|                                      | Ergebnisse                                                                                                    |                         |                 |     |
|                                      |                                                                                                    |                         |                 |     |
|                                      |                                                                                                    | K                       |                 | . 1 |
|                                      |                                                                                                    | K                       | opteren         |     |
| 0                                    | Anwen                                                                                                    | len                     | Beend           | len |

 a. Unter dem Punkt "Datenbank" pr
üfen, ob bereits eine Reporting Services-Datenbank vorhanden ist. Falls nicht – wie im folgenden Bildschirm – muss "Datenbank ändern" gewählt werden.

| DESKTOP-48KDEKM\SS                         | RS<br>Assistent zum Konfigurieren de               | erver-Datenbank                                                                                                    | · Datenbank.<br>informationen für   |
|--------------------------------------------|----------------------------------------------------|----------------------------------------------------------------------------------------------------|-------------------------------------|
| Dienstkonto                                | Datenbank ändern<br>Wählen Sie aus, ob eine Berich | tsserver-Datenbank erstellt oder konfiguriert werden soll.                                                                                                    | stellen.                            |
| Webportal-URL                              | Aktion<br>Datenbankserver<br>Datenbank             | Wählen Sie eine der folgenden Optionen aus, um eine leere Berichtsserver-Datenbank<br>zu erstellen, oder wählen Sie eine vorhandene Berichtsserver-Datenbank mit dem Inhalt<br>aus, den Sie vervenden möchten. |                                     |
| 🚖 E-Mail-Einstellung<br>🔼 Ausführungskonte | Anmeldeinformationen<br>Zusammenfassung            | Wählen Sie eine der folgenden Optionen aus:                                                                                                    | Datenbank ändern                    |
| n Verschlüsselungss                        | Fortsetzen und Fertigstellen                       | O Vorhandene Berichtsserver-Datenbank auswählen                                                                                                    | chtsserver-Datenbank<br>ualisieren. |
| Bereitstellung für                         |                                                    |                                                                                                    | informationen ändern                |
| โ <sub>มป</sub> ิ Power BI-Dienst (        |                                                    |                                                                                                    |                                     |
|                                            | ©                                                  | Zurück Weiter Abbrechen                                                                                                    | -                                   |
|                                            |                                                    |                                                                                                    |                                     |

Lassen Sie eine neue Berichtsserver-Datenbank erstellen.

| Report Server C         | Configuration Manag            | er<br>erver-Datenbank                                                                                                    |                       |
|-------------------------|--------------------------------|----------------------------------------------------------------------------------------------------|-----------------------|
|                         | Assistent zum Konfigurieren de | r Berichtsserver-Datenbank                                                                                                    | X Datenbank.          |
| 💐 Dienstkonto           | Datonbank ändorn               |                                                                                                    | informationen für     |
| 🔊 Webdienst-URL         | Wählen Sie aus, ob eine Berich | tsserver-Datenbank erstellt oder konfiguriert werden soll.                                                                                                 |                       |
| Uatenbank               |                                |                                                                                                    | stellen.              |
|                         | Aktion                         | Geben Sie die Anmeldeinformationen eines vorhandenen Kontos an, das der<br>Berichtssenver zum Herstellen einer Verhindung mit der Berichtssenver-Datenbank |                       |
| Webportal-URL           | Datenbankserver                | verwenden wird. Die Berechtigung für den Zugriff auf die Berichtsserver-Datenbank wird<br>dem angegebenen Konto automatisch erteilt.                       |                       |
| 🚖 E-Mail-Einstellung    | Anmeldeinformationen           |                                                                                                    | Datenbank ändern      |
| Austike maskant         | Zusammenfassung                | Anmeldeinformationen:                                                                                                    |                       |
| Adstantangskonta        | Fortsetzen und Fertigstellen   |                                                                                                    | chtsserver-Datenbank  |
| Verschlüsselungss       |                                | Authentifizierungstyp: Anmeldeinformationen des Diensts ~                                                                                                  | ualisieren.           |
| 🛃 Abonnementeinst       |                                | Benutzemame: NT SERVICE\SQLServerReportingServices                                                                                                    |                       |
| Bereitstellung für      |                                | remined t                                                                                                    | information of Redeer |
| Skalieren               |                                |                                                                                                    | anrormationen andern  |
| (III) Power BI-Dienst ( |                                |                                                                                                    |                       |
|                         |                                |                                                                                                    | _                     |
|                         | 0                              | Zurück Weiter Abbrechen                                                                                                    |                       |
| l                       | Ligeonis                       | 30                                                                                                    |                       |
|                         |                                |                                                                                                    |                       |
|                         |                                |                                                                                                    |                       |
|                         |                                |                                                                                                    | Keelesse              |

Geben Sie den Servernamen und die Authentifizierungsmethode an. Achten Sie auf die korrekte Bezeichnung, insbesondere die Instanz ist wichtig (<SERVERNAME>\SQLEXPRESS):

| 💀 Berichtsserver-Konfig | jurations-Manager: DESKTOP-4   | BKDEKM\SSRS                                   |                                          | – 🗆 X                               |
|-------------------------|--------------------------------|-----------------------------------------------|------------------------------------------|-------------------------------------|
| Report Server C         | Configuration Manag            | jer                                           |                                          |                                     |
| 🛃 Verbinden             | Berichts                       | server-Datenbank                              |                                          |                                     |
| DESKTOP-48KDEKM\SS      | SRS                            |                                               |                                          |                                     |
| Dispetkente             | Assistent zum Konfigurieren de | er Berichtsserver-Datenbank                   | >                                        | < Datenbank.<br>informationen für   |
| - Dienstkonto           | Datenbank ändern               |                                               |                                          |                                     |
| 🦽 Webdienst-URL         | Wählen Sie aus, ob eine Berich | htsserver-Datenbank erstellt oder konfigurier | t werden soll.                           |                                     |
| 2 Patrolault            |                                |                                               |                                          | stellen.                            |
|                         | Aktion                         | Geben Sie einen Datenbanknamen ein, u         | nd wählen Sie die zum Ausführen von SQL- | _                                   |
| Webportal-URL           | Datenbankserver                | Skripts zu verwendende Sprache aus.           |                                          |                                     |
| C Mel Cartellan         | Datenbank                      |                                               |                                          |                                     |
|                         | Anmeldeinformationen           | Datenbankname:                                | ReportServer                             | Datenbank ändern                    |
| 🔼 Ausführungskonte      | Zusammenfassung                | Name der temporären Datenbank:                | ReportServerTemp                         |                                     |
|                         | Fortsetzen und Fertigstellen   | Periohtenen/ermodus:                          | Einheitlich                              | chtsserver-Datenbank<br>ualisieren. |
| Y Verschlüsselungss     |                                | Denchisservermouus.                           | Linieuch                                 |                                     |
| Abonnementeinst         |                                |                                               |                                          |                                     |
| Bereitstellung für      |                                |                                               |                                          | informationen ändern                |
| (III) Power BI-Dienst ( |                                |                                               |                                          |                                     |
|                         |                                |                                               |                                          | -                                   |
|                         | 0                              |                                               | Zurück Weiter Abbrechen                  |                                     |
|                         | Ligeonia                       | 35C                                           |                                          |                                     |
|                         |                                |                                               |                                          |                                     |
|                         |                                |                                               |                                          |                                     |
|                         |                                |                                               |                                          | Kopieren                            |
| ٢                       |                                |                                               | Anw                                      | enden Beenden                       |

| Verbinden                       | Berichts                             | server-Datenbank                                                                                               |                   |
|---------------------------------|--------------------------------------|----------------------------------------------------------------------------------------------------|-------------------|
| DESKTOP-48KDEKM\\$              | SRS<br>Assistent zum Konfigurieren d | er Berichtsserver-Datenbank X                                                                                  | Datenbank.        |
| 💐 Dienstkonto                   | Datenbank ändern                     |                                                                                                    | informationen für |
| 🥬 Webdienst-URL                 | Wählen Sie aus, ob eine Beric        | htsserver-Datenbank erstellt oder konfiguriert werden soll.                                                    |                   |
| Detectoryle                     |                                      |                                                                                                    | stellen.          |
| Uatenbank                       | Aktion                               | Die folgenden Informationen werden verwendet, um eine neue Berichtsserver-                                     |                   |
| Webportal-URL                   | Datenbankserver                      | Datenbank zu erstellen. Überprüfen Sie die Richtigkeit der Informationen, bevor Sie den<br>Vorgang fortsetzen. |                   |
| A E-Mail-Einstellung            | Datenbank                            | SQL Server-Instanz: DESKTOP-48KDEKM                                                                            |                   |
|                                 | Anmeldeinformationen                 | Berichtsserver-Datenbank: ReportServer                                                                         | Datenbank ande    |
| 🔼 Ausführungskont               | Fortsetzen und Fertigstellen         | Temporäre Datenbank: ReportServerTempDB<br>Berichtsserversprache: Deutsch (Deutschland)                        |                   |
| % Verschlüsselungs              | \$                                   | Berichtsservermodus: Einheitlich                                                                               | ualisieren.       |
|                                 |                                      | Authentifizierungstyp: Dienstkonto Reputzername: NT SERVICE\SQL ServerBeportingServic                          |                   |
| Abonnementeins                  | t                                    | Kennwort:                                                                                                    |                   |
| Bereitstellung für<br>Skalieren |                                      |                                                                                                    | informationen änd |
| (III) Power BI-Dienst           | c                                    |                                                                                                    |                   |
|                                 |                                      |                                                                                                    | -                 |
|                                 | 0                                    | Zurück Weiter Abbrechen                                                                                        | ]                 |
|                                 | Ligeon                               | 335C                                                                                                    |                   |
|                                 |                                      |                                                                                                    |                   |
|                                 |                                      |                                                                                                    |                   |
|                                 |                                      |                                                                                                    | Kopieran          |

| /erbinden                                       | Berichtss                      | erver-Datenbank                                                                                                    |                                                |                   |  |
|-------------------------------------------------|--------------------------------|----------------------------------------------------------------------------------------------------|------------------------------------------------|-------------------|--|
| ESKTOP-48KDEKM\S                                | SRS                            |                                                                                                    |                                                |                   |  |
|                                                 | Assistent zum Konfigurieren de | r Berichtsserver-Datenbank                                                                                           | ×                                              | Datenbank.        |  |
| 🐇 Dienstkonto                                   | Datenbank ändern               |                                                                                                    |                                                |                   |  |
| a web deset ups                                 | Wikles Sie zus, ab sies Pariak | tasan ur Datanhank aratellt eder konfiguriert worden sell                                                            |                                                |                   |  |
| Webdienst-URL                                   | wanten Sie aus, ob eine berich | tsserver-Datenbank erstellt oder konfiguriert werden soll.                                                           |                                                |                   |  |
| Detector                                        |                                |                                                                                                    |                                                | stellen.          |  |
| Datenbank                                       | Aktion                         |                                                                                                    |                                                | -                 |  |
|                                                 | Detector                       | Bitte warten Sie, wahrend der Assistent zum Konfigurieren<br>Datenbank die Datenbank konfiguriert. Dieser Vorgang ka | i der Berichtsserver-<br>nn mehrere Minuten in |                   |  |
| Webportal-URL                                   | Datenbankserver                | Anspruch nehmen.                                                                                                    |                                                |                   |  |
|                                                 | Datenbank                      |                                                                                                    |                                                |                   |  |
| E-Mail-Einstellung                              | Anmeldeinformationen           |                                                                                                    |                                                | Datenbank ände    |  |
| _                                               | Zusammenfassung                |                                                                                                    |                                                |                   |  |
| Ausführungskont                                 |                                |                                                                                                    |                                                | -                 |  |
|                                                 | Fortsetzen und Fertigstellen   |                                                                                                    |                                                | chtsserver-Datenb |  |
| Verschlüsselungs                                |                                | Datenbank-SKU wird überprüft                                                                                         | Erfolg                                         | ualisieren.       |  |
|                                                 |                                | Das Datenbankskript wird generiert.                                                                                  | Erfolg                                         |                   |  |
| a                                               |                                | Skrints zum Erteilen von Bechten werden generiert                                                                    | Erfolg                                         |                   |  |
|                                                 |                                | Anwenden von Verbindungsrechten                                                                                      | Erfolg                                         |                   |  |
|                                                 |                                | DSN wird festgelegt.                                                                                                 | Erfolg                                         |                   |  |
| <ul> <li>Bereitstellung f         ür</li> </ul> |                                |                                                                                                    |                                                | informationen änd |  |
| - Skalleren                                     |                                |                                                                                                    |                                                |                   |  |
| Power BI-Diepst (                               |                                |                                                                                                    |                                                |                   |  |
| In torici bi bichari                            |                                |                                                                                                    |                                                |                   |  |
|                                                 |                                |                                                                                                    |                                                | -                 |  |
|                                                 |                                |                                                                                                    |                                                |                   |  |
|                                                 | 0                              | Zurück                                                                                                    | Fertig stellen Abbrechen                       | 1                 |  |
|                                                 | -                              |                                                                                                    |                                                |                   |  |
|                                                 | Ligebilis                      | 30                                                                                                    |                                                |                   |  |
|                                                 |                                |                                                                                                    |                                                |                   |  |
|                                                 |                                |                                                                                                    |                                                |                   |  |
|                                                 |                                |                                                                                                    |                                                |                   |  |
|                                                 |                                |                                                                                                    |                                                |                   |  |
|                                                 |                                |                                                                                                    |                                                |                   |  |

| Berichtsserver-Konfigurations-Manag | er: DESKTOP-4BKDEKM\SSRS                                                            |                                                                                                    |                                       | -                     |                 | ×   |
|-------------------------------------|-------------------------------------------------------------------------------------|----------------------------------------------------------------------------------------------------|---------------------------------------|-----------------------|-----------------|-----|
|                                     |                                                                                     |                                                                                                    |                                       |                       |                 |     |
| Report Server Configuration         | on Manager                                                                          |                                                                                                    |                                       |                       |                 |     |
| 🛃 Verbinden                         | Berichtsserver-Datenbank                                                            |                                                                                                    |                                       |                       |                 |     |
| DESKTOP-48KDEKM\SSRS                |                                                                                     |                                                                                                    |                                       |                       |                 |     |
| 💐 Dienstkonto                       | Der Berichtsserver speich<br>Mithilfe dieser Seite könn<br>die Verbindung mit der D | lert den gesamten Berichtsserverinhalt und alle Anwendun<br>en Sie die Berichtsserver-Datenbank erstellen bzw. ändern<br>atenbank aktualisieren. | gsdaten in einer<br>sowie Anmeldeii   | Datenbai<br>nformatio | nk.<br>onen für |     |
| 🔊 Webdienst-URL                     | Aktuelle Berichtsserver-Datenbank                                                   |                                                                                                    |                                       |                       |                 |     |
| 🔰 Datenbank                         | Klicken Sie auf "Datenbank ändern",                                                 | um eine andere Datenbank auszuwählen oder eine neue D                                                                                            | atenbank zu erst                      | tellen.               |                 |     |
| Webportal-URL                       | SQL Server-Name:<br>Datenbankname:                                                  | DESKTOP-4BKDEKM<br>ReportServer                                                                                                    |                                       |                       |                 |     |
| A FRI TE LI                         | Berichtsservermodus:                                                                | Einheitlich                                                                                                    | _                                     |                       |                 |     |
| 2 E-Mail-Einstellungen              |                                                                                     |                                                                                                    | l                                     | Datenb                | ank ände        | rn  |
| Ausführungskonto                    | Anmeldeinformationen für die aktuelle E                                             | Berichtsserver-Datenbank                                                                                                    |                                       |                       |                 | _   |
| Verschlüsselungsschlüssel           | Die folgenden Anmeldeinformatione<br>herzustellen. Mithilfe der folgenden           | en werden vom Berichtsserver verwendet, um eine Verbindi<br>Optionen können Sie ein anderes Konto auswählen oder e                               | ung mit der Beric<br>in Kennwort aktu | alisieren             | r-Datenb        | ank |
|                                     | Anmeldeinformationen:                                                               | Dienstkonto                                                                                                    |                                       |                       |                 |     |
| 🛃 Abonnementeinstellungen           | Anmeldename:<br>Kennwort:                                                           | NT SERVICE \SQLServerReportingServices                                                                                                    |                                       |                       |                 |     |
| Bereitstellung für horizontales     |                                                                                     |                                                                                                    | Anmeldei                              | nformati              | onen änd        | ern |
| (III) Power BI-Dienst (Cloud)       |                                                                                     |                                                                                                    |                                       |                       |                 |     |
|                                     |                                                                                     |                                                                                                    |                                       |                       |                 |     |
|                                     |                                                                                     |                                                                                                    |                                       |                       |                 |     |
|                                     | Ergebnisse                                                                          |                                                                                                    |                                       |                       |                 |     |
|                                     | Berichtsserver "SQLServerReporting                                                  | gServices" auf DESKTOP-4BKDEKM wird beendet.                                                                                                    |                                       |                       |                 |     |
|                                     | Berichtsserver "SQLServerReporting                                                  | gServices" aut DESKTOP-4BKDEKM wird gestartet.                                                                                                   |                                       |                       |                 |     |
|                                     | Der Task wurde erfolgreich abgesch                                                  | lossen.                                                                                                    |                                       | Ko                    | pieren          |     |
| Ø                                   |                                                                                     |                                                                                                    | Anwend                                | en                    | Beend           | en  |

b. Konfigurieren Sie nun die Webdienst-URL. Diese URL benötigen Sie später zum Aufruf der Reports.

| Berichtsserver-Konfigurations-Manage | r: DESKTOP-4BKDEKM\SSRS                                          |                                                                                                    | -                                                 | П                   | ×   |  |  |
|--------------------------------------|------------------------------------------------------------------|----------------------------------------------------------------------------------------------------|---------------------------------------------------|---------------------|-----|--|--|
|                                      |                                                                  |                                                                                                    |                                                   |                     |     |  |  |
| Report Server Configuration          | on Manager                                                       |                                                                                                    |                                                   |                     |     |  |  |
|                                      | -                                                                |                                                                                                    |                                                   |                     |     |  |  |
|                                      | Webdienst-URL                                                    |                                                                                                    |                                                   |                     |     |  |  |
| Cienstkonto                          | Konfigurieren Sie eine<br>URLs für eine einzelne                 | URL, über die auf den Berichtsserver zugegriffen wird. Klicken<br>Berichtsserverinstanz zu definieren oder um zusätzliche Param                                                                                                    | Sie auf "Erweitert", ur<br>ieter für die URL anzu | n mehrere<br>geben. |     |  |  |
| 과 Webdienst-URL                      | Virtuelles Verzeichnis für Berichtsse<br>Virtuelles Verzeichnis: | erver-Webdienst<br>ReportServer                                                                                                    |                                                   |                     |     |  |  |
| 🔰 Datenbank                          | - Siteidentifikation für Berichtsserver                          | r-Webdienst                                                                                                    |                                                   |                     |     |  |  |
| Webportal-URL                        | IP-Adresse:                                                      | Alle zugewiesenen (empfohlen)                                                                                                    |                                                   |                     |     |  |  |
| 🚖 E-Mail-Einstellungen               | HTTPS-Zertifikat:                                                | 80 (Nicht ausgewählt) V                                                                                                    |                                                   |                     |     |  |  |
| Ausführungskonto                     | HTTPS-Port:                                                      |                                                                                                    | Erweitert                                         | •••                 |     |  |  |
| % Verschlüsselungsschlüssel          | URLs für Berichtsserver-Webdiens                                 | t                                                                                                    |                                                   |                     |     |  |  |
|                                      | URLs:                                                            | http://DESKTOP-4BKDEKM:80/ReportServer                                                                                                    |                                                   |                     |     |  |  |
| Bereitstellung für horizontales      |                                                                  |                                                                                                    |                                                   |                     |     |  |  |
| skalieren                            |                                                                  |                                                                                                    |                                                   |                     |     |  |  |
| (III) Power BI-Dienst (Cloud)        |                                                                  |                                                                                                    |                                                   |                     |     |  |  |
|                                      |                                                                  |                                                                                                    |                                                   |                     |     |  |  |
|                                      | Ergebnisse                                                       |                                                                                                    |                                                   |                     |     |  |  |
|                                      | URL "http://+:80" wird reservier                                 |                                                                                                    |                                                   |                     | ^   |  |  |
|                                      | Berichtsserver "SQLServerRepor                                   | ebdienst-URL  Vorsierien Sie eine URL, über die auf den Berichtsserver zugegriffen wird. Klicken Sie auf "Enveitert", um n<br>URLs für eine einzlenstendtesserver Webdienst Virtuelles Verzeichnis für Berichtsserver -Webdienst IP-Adresse: IP-Adresse: IP-Adresse: IP-Adresse: IP-Adresse: IP-Adresse: IP-Adresse: IP-Port: IP-Port: IP |                                                   |                     |     |  |  |
|                                      | Der Task wurde erfolgreich abge                                  | schlossen.                                                                                                    |                                                   | Kopieren            | •   |  |  |
| Ø                                    |                                                                  |                                                                                                    | Anwenden                                          | Beend               | len |  |  |

Falls der Port 80 durch eine andere Anwendung (IIS, SharePoint, usw.) bereits belegt ist, entscheiden Sie sich für einen alternativen Port:

| Berichtsserver-Konfigurations-Manage   | er: DESKTOP-4BKDEKM\SSRS                                         |                                                                | -                        |          | ×   |
|----------------------------------------|------------------------------------------------------------------|----------------------------------------------------------------|--------------------------|----------|-----|
|                                        |                                                                  |                                                                |                          |          |     |
| Report Server Configuration            | on Manager                                                       |                                                                |                          |          |     |
| 🖳 Verbinden                            | Webdienst-URL                                                    |                                                                |                          |          |     |
| DESKTOP-48KDEKM\SSRS                   | Kashanian Galia                                                  |                                                                | - Cia auf "Causiliant" u |          |     |
| 💐 Dienstkonto                          | URLs für eine einzelne                                           | Berichtsserverinstanz zu definieren oder um zusätzliche Para   | meter für die URL anzu   | geben.   |     |
| 🔊 Webdienst-URL                        | Virtuelles Verzeichnis für Berichtsso<br>Virtuelles Verzeichnis: | erver-Webdienst                                                |                          |          |     |
| Uatenbank                              |                                                                  | Report Server                                                  |                          |          |     |
| 🙆 Webportal-LIRI                       | Siteidentifikation für Berichtsserve<br>IP-Adresse:              | Alle zugewiesenen (empfohlen)                                  |                          |          |     |
|                                        | TCP-Port:                                                        | 8080                                                           |                          |          |     |
| Z E-Mail-Einstellungen                 | HTTPS-Zertifikat:<br>HTTPS-Port:                                 | (Nicht ausgewählt) V                                           | Erweiter                 |          |     |
| Ausführungskonto                       |                                                                  |                                                                |                          |          | _   |
| 🌂 Verschlüsselungsschlüssel            | URLs für Berichtsserver-Webdiens                                 | t<br>http://DESKTOP-4BKDEKM:8080/ReportServer                  |                          |          |     |
| Abonnementeinstellungen                |                                                                  |                                                                |                          |          |     |
| Figure Bereitstellung für horizontales |                                                                  |                                                                |                          |          |     |
| III Power BI-Dienst (Cloud)            |                                                                  |                                                                |                          |          |     |
|                                        |                                                                  |                                                                |                          |          |     |
|                                        | Eraebnisse                                                       |                                                                |                          |          |     |
|                                        | URL "http://+:8080" wird reserv                                  | iert                                                           |                          |          | ^   |
|                                        | Berichtsserver "SQLServerReport                                  | tingServices" auf DESKTOP-48KDEKM wird beendet.                |                          |          |     |
|                                        | Der Task wurde erfolgreich abge                                  | ungservices auf DESK IOP-98KDEKM wird gestärtet.<br>schlossen. |                          | Kopieren | •   |
| 0                                      |                                                                  |                                                                | Anwenden                 | Been     | den |

c. Sie können Ihren freigegebenen TCP-Port direkt eingeben oder klicken auf "Erweitert".

| Berichtsserver-Konfigurations-Manager:                                                                                                    | DESKTOP-4BKDEKM\SSRS                                                                                                    | - 0                                                | 1 ×          |
|----------------------------------------------------------------------------------------------------|----------------------------------------------------------------------------------------------------|----------------------------------------------------|--------------|
| Report Server Configuratior                                                                                                    | Manager                                                                                                    |                                                    |              |
| Webinden         DESKTOP-48XDBM/ISSRS         Dienstkonto         Webdenst-URL         Datenbank         Webportal-URL         E-Mail-Einstellungen         Ausführungskonto         Verschlüsselungsschlüssel | Manager         Webdienst-URL         Image: Constraint of the second second sec | weitert", um mehr<br>e URL anzugeben.<br>Enweitert | ere          |
| Sa Abonnementeinstellungen<br>Pereitstellung für horizontales<br><sup>4</sup> 4 Skaleren<br>Tabl Power BI-Dienst (Cloud)                                                                                       | IP-     OK     Abbrechen       Hinzufügen     Entfernen     Bearbeiten       Ø     OK     Abbrechen                                                                                                    |                                                    |              |
| @                                                                                                    | Anw                                                                                                    | Kopier<br>venden Be                                | en<br>eenden |

Mit "Hinzufügen" können Sie weitere Einstellmöglichkeiten für den Berichtsserver einstellen.

| Berichtsserver-Konfigurations-Mana | ger: DESKTOP-4BKDEKM\SSRS          |                             |                              |            |                      | -         |        | $\times$ |
|------------------------------------|------------------------------------|-----------------------------|------------------------------|------------|----------------------|-----------|--------|----------|
|                                    |                                    |                             |                              |            |                      |           |        |          |
| Report Server Configurat           | ion Manager                        |                             |                              |            |                      |           |        |          |
| 🛃 Verbinden                        | Webdienst-URL                      |                             |                              |            |                      |           |        |          |
| DESKTOP-48KDEKM\SSRS               | Konfiguriaran Sia                  | aina LIDL jiihar dia suf de | n Parishtananyar yugagriffar | wird Klick | ran Sia auf "Enweite |           | abrara |          |
| 💐 Dienstkonto                      | Erweiterte Konfiguration für me    | hrere Websites              | an benchisserver zügegniner  | × Par      | ameter für die URL   | . anzuget | ben.   |          |
| 🔊 Webdienst-URL                    | Konfigurieren Sie vers<br>Feature. | schiedene Identitäten für o | das aktuell ausgewählte      |            |                      |           |        |          |
| 📕 Datenbank                        | Mehrere HTTP-Identitäten für d     | as aktuell ausgewählte Re   | porting Services-Feature     | _          |                      |           |        |          |
| Webportal-URL                      | IP-Adresse                         | TCP-Port                    | Hostheader                   |            |                      |           |        |          |
| 🚖 E-Mail-Einstellungen             | Alle zugewiesenen                  | 8080                        |                              | 1          |                      |           |        |          |
| Ausführungskonto                   | Hinzufügen                         | Entfernen                   | Bearbeiten                   |            | Erv                  | veitert   |        |          |
| Verschlüsselungsschlüssel          | Mehrere HTTPS-Identitäten für      | das aktuell ausgewählte R   | eporting Services-Feature    |            |                      |           |        |          |
| Abonnementeinstellungen            | IP-Adresse HTTPS                   | Port HTTPS-Zer              | tifikat Ausgestellt an       |            |                      |           |        |          |
| F. Bereitstellung für horizontales |                                    |                             |                              |            |                      |           |        |          |
| (III) Power BI-Dienst (Cloud)      | Hinzufügen                         | Entfernen                   | Bearbeiten                   |            |                      |           |        |          |
|                                    | 0                                  | ОК                          | Abbrechen                    |            |                      |           |        |          |
|                                    | Ergebnisse                         |                             |                              |            |                      |           |        |          |
|                                    |                                    |                             |                              |            |                      |           |        |          |
|                                    |                                    |                             |                              |            |                      |           |        |          |
|                                    |                                    |                             |                              |            |                      | Ко        | pieren |          |
| 0                                  |                                    |                             |                              |            | Anwende              | n         | Beend  | en       |

| Berichtsserver-Konfigurations-Manage | er: DESKTOP-4BKDEKM\SSRS                    |                                                                                                    | -                                                        |                       | ×     |
|--------------------------------------|---------------------------------------------|----------------------------------------------------------------------------------------------------|----------------------------------------------------------|-----------------------|-------|
| Report Server Configuration          | on Manager                                  |                                                                                                    |                                                          |                       |       |
| J Verhinden                          |                                             |                                                                                                    |                                                          |                       |       |
|                                      | Webportal-URL                               |                                                                                                    |                                                          |                       |       |
| Dienstkonto                          | Konfigurieren S<br>definieren oder          | ie eine URL für den Zugriff auf das Webportal. Klicken Sie auf "Erw<br>um zusätzliche Parameter für die URL anzugeben.                  | eitert", um mehrere URLs z                               | u                     |       |
| 🥔 Webdienst-URL                      | Der Name des virtuel<br>einen Namen ein, od | llen Verzeichnisses für das Webportal ist nicht konfiguriert. Geben<br>er übernehmen Sie den bereitgestellten Standardwert, und klicken | Sie zum Konfigurieren des \<br>Sie anschließend auf "Anw | /erzeichni<br>enden". | isses |
| 🔰 Datenbank                          | -Identifikation der Webportal               | -Site                                                                                                    |                                                          |                       |       |
| Websertal LIDI                       | Virtuelles Verzeichnis:                     | Reports                                                                                                    |                                                          |                       |       |
|                                      | URLs:                                       | http://DESKTOP-4BKDEKM:8080/Reports                                                                                                    | Erweitert                                                |                       |       |
| 🚖 E-Mail-Einstellungen               |                                             |                                                                                                    |                                                          |                       |       |
| Ausführungskonto                     |                                             |                                                                                                    |                                                          |                       |       |
| 🌂 Verschlüsselungsschlüssel          |                                             |                                                                                                    |                                                          |                       |       |
| Abonnementeinstellungen              |                                             |                                                                                                    |                                                          |                       |       |
|                                      |                                             |                                                                                                    |                                                          |                       |       |
| Diff Power BI-Dienst (Cloud)         |                                             |                                                                                                    |                                                          |                       |       |
|                                      | •                                           |                                                                                                    |                                                          |                       |       |
|                                      | Ergebnisse                                  |                                                                                                    |                                                          |                       |       |
|                                      |                                             |                                                                                                    |                                                          |                       |       |
|                                      |                                             |                                                                                                    |                                                          |                       |       |
|                                      |                                             |                                                                                                    |                                                          |                       |       |
|                                      |                                             |                                                                                                    | Ko                                                       | pieren                |       |
| 0                                    |                                             |                                                                                                    | Anwenden                                                 | Beend                 | en    |

Der TCP-Port vom Webdienst wird automatisch auch für die Webportal-URL eingestellt. Falls dies nicht gewünscht wird, können Sie unter "Erweitert" wie zuvor beschrieben einen anderen TCP-Port einfügen.

| Berichtsserver-Konfigurations-Manage | er: DESKTOP-4BKDEKM\SSRS                                                        | -                   |         | ×        |
|--------------------------------------|---------------------------------------------------------------------------------|---------------------|---------|----------|
|                                      |                                                                                 |                     |         |          |
| Report Server Configuration          | on Manager                                                                      |                     |         |          |
| 📑 Verbinden                          | Webportal-URL                                                                   |                     |         |          |
| DESKTOP-48KDEKM\SSRS                 |                                                                                 |                     |         |          |
| 💐 Dienstkonto                        | definieren oder um zusätzliche Parameter für die URL anzugeben.                 | t, un mentere orces | 20      |          |
| ı Webdienst-URL                      | Identifikation der Webportal-Site Virtuelles Verzeichnis: Reports               |                     |         |          |
| 🔰 Datenbank                          | URLs: http://DESKTOP-4BKDEKM:8080/Reports                                       | Enveitert           |         |          |
| S Webportal-URL                      |                                                                                 | Liwelete            |         |          |
| 🚖 E-Mail-Einstellungen               |                                                                                 |                     |         |          |
| 🔼 Ausführungskonto                   |                                                                                 |                     |         |          |
| Verschlüsselungsschlüssel            |                                                                                 |                     |         |          |
| Abonnementeinstellungen              |                                                                                 |                     |         |          |
| Bereitstellung für horizontales      |                                                                                 |                     |         |          |
| (III) Power BI-Dienst (Cloud)        |                                                                                 |                     |         |          |
|                                      | Ergebnisse                                                                      |                     |         |          |
|                                      | Virtuelles Verzeichnis "Reports" wird erstellt.                                 |                     |         | ^        |
|                                      | ✓ URL "http://+:8080" wird reserviert                                           |                     |         |          |
|                                      | Berichtsserver "SQLServerReportingServices" auf DESKTOP-4BKDEKM wird beendet.   |                     |         |          |
|                                      | Berichtsserver "SQLServerReportingServices" auf DESKTOP-4BKDEKM wird gestartet. |                     |         |          |
|                                      | Der Task wurde erfolgreich abgeschlossen.                                       | к                   | opieren | <b>v</b> |
| 0                                    |                                                                                 | Anwenden            | Beend   | den 🛛    |

Nun ist der Berichtsserver an diesen Punkt bereit aufgerufen zu werden. Im nächsten Abschnitt erfahren Sie wie die Zugriffrechte konfiguriert werden.

### 3. Zugriffsrechte konfigurieren

 a. Rufen Sie die unter 3.d konfigurierte URL <u>Fehler! Linkreferenz ungültig.</u> auf. Bitte benutzen Sie dafür den Internet Explorer, da das orgAnice AddOn eine Instanz des Internet Explorers öffnet. Falls Sie folgendes Fenster sehen, sind die Reporting Services erfolgreich eingerichtet:

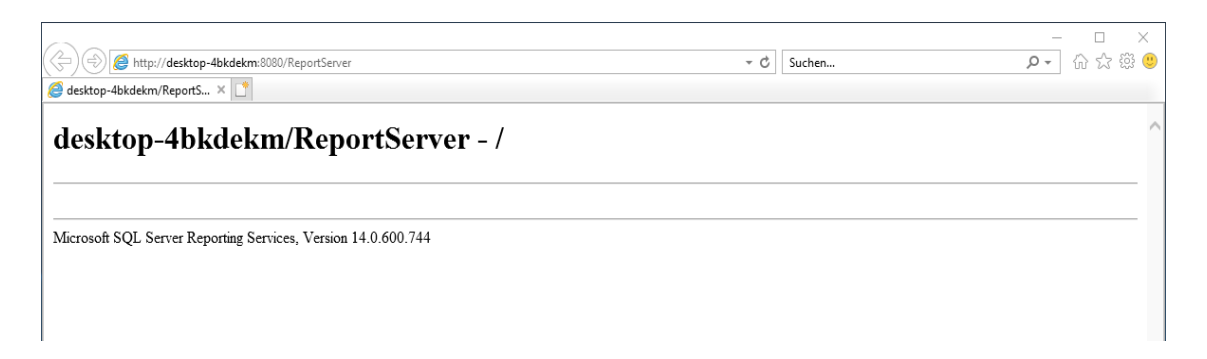

b. Vorgehen, falls Sie eine Fehlermeldung erhalten, dass Ihr Benutzer keine Berechtigung hat:

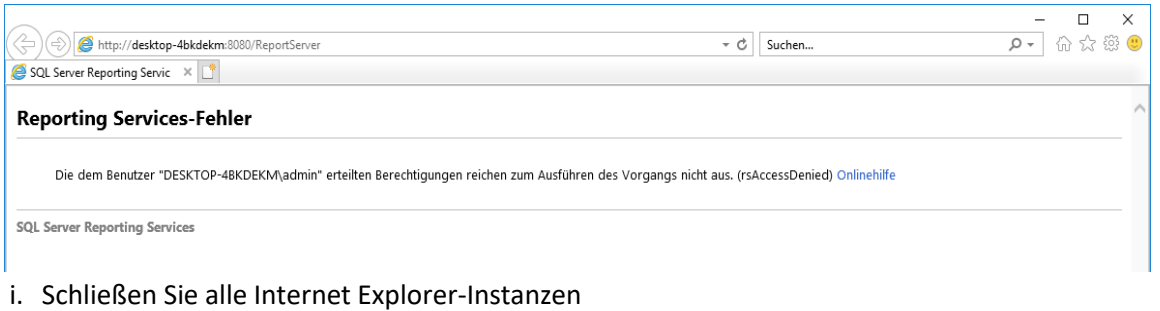

ii. Starten Sie den Internet Explorer mit der rechten Maustaste als Administrator:

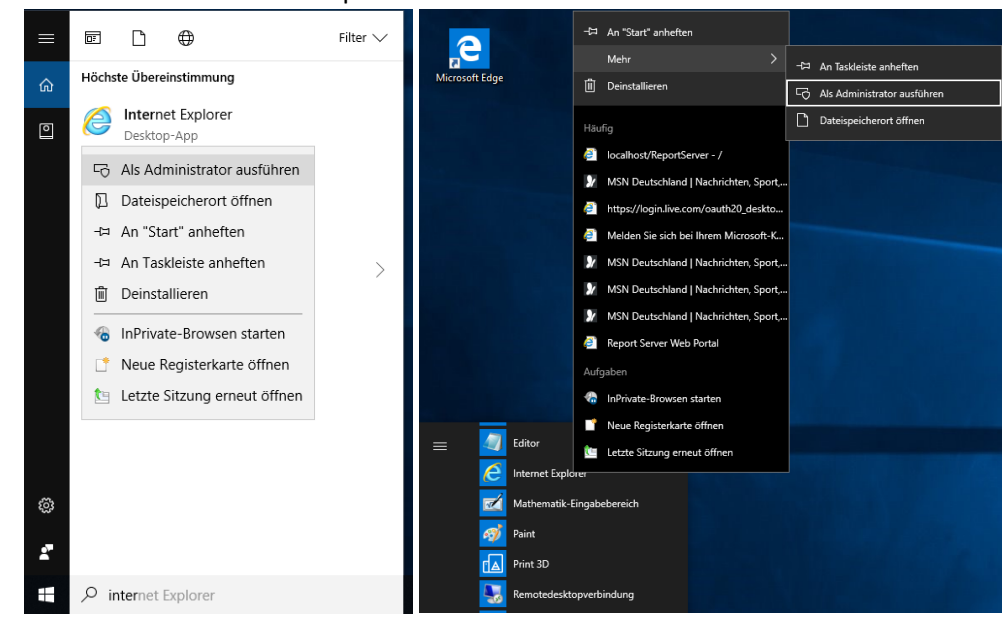

iii. Rufen Sie die unter 2.e konfigurierte Berichts-Manager-URL <u>Fehler! Linkreferenz</u> ungültig. <u>SQLEXPRESS</u> auf. iv. Oben rechts befinden sich die Siteeinstellungen. Erstellen Sie eine neue Rollenzuweisung und weisen Sie Ihrem Benutzer beide verfügbaren Rollen zu:

| <ul> <li>Stamm - SQL Server 2017 R ×</li> </ul> | 'Reports/browse/                                            |                                                              |                         | - C Suchen                                          |                                                            | × □ -<br>● ② 蕊 ☆ ⑪ - マ                       |
|-------------------------------------------------|-------------------------------------------------------------|--------------------------------------------------------------|-------------------------|-----------------------------------------------------|------------------------------------------------------------|----------------------------------------------|
| SQL Server<br>★ Favoriten □ Durchsuchi          | Reporting Ser                                               | /ices<br>+ Neu                                               | l ✔ ↑ Hochladen         | Ordner verwalten                                    | Image: Suchen                                              | ې admin                                      |
| Stamm                                           |                                                             |                                                              |                         |                                                     |                                                            |                                              |
|                                                 |                                                             | Dies                                                         | er Ordner ist leer.     |                                                     |                                                            |                                              |
| e 🛞 🍘 http://localhost:8080,                    | /Reports/manage/security/brov                               | se                                                           |                         | → Ċ Suchen                                          |                                                            | × □ -<br>© ∰ ☆ ŵ •                           |
| SQL Server 2017 ×                               | Reporting Ser                                               | vices                                                        |                         |                                                     | \$\$ ⊥                                                     | ? admin                                      |
| ★ Favoriten □ Durchsuch                         | en                                                          |                                                              |                         |                                                     |                                                            |                                              |
| Allgemein<br>Branding                           | + Gruppe oder Benutzer I                                    | inzufügen 🗊 Löschen<br>Gruppe oder Ber                       | Suchen                  |                                                     | Rollen                                                     |                                              |
| Zeitpläne<br>Sicherheit                         | Bearbeiten                                                  | VORDEFINIERT\A                                               | dministratoren          |                                                     | Systemadministrator                                        |                                              |
| (-) (2) http://localhost:8080.                  | /Reports/manage/security/edit2                              | system=true&action=addrole                                   |                         | - C Suchen                                          |                                                            | - □ ×<br>♪ ☆☆◎ 9                             |
| SQL Server                                      | Reporting Ser                                               | vices                                                        |                         |                                                     | \$\$\$ <b>⊥</b>                                            | ? admin                                      |
| ★ Favoriten ☐ Durchsuch<br>炎 Siteeinstellung    | en                                                          |                                                              |                         |                                                     |                                                            |                                              |
|                                                 | Auf dieser Seite können S<br>Systemrollendefinition er      | ie einem Benutzer oder eine<br>stellen oder ändern.          | Gruppe einer Systemro   | lle zuweisen. Außerdem k                            | önnen Sie auf dieser Seite ei                              | ne                                           |
|                                                 | Gruppe oder Benutzer:<br>Wählen Sie mindestens e<br>Rolle ^ | admin<br>ne Rolle aus, die der Gruppe<br><b>Beschreibung</b> | e oder dem Benutzer zug | gewiesen werden soll.                               |                                                            |                                              |
|                                                 | Systemadministr<br>ator<br>Systembenutzer                   | Systemrollenzuweisungen,<br>Systemeigenschaften und f        | Systemrollendefinitione | n, Systemeigenschaften u<br>anzeigen und die Verwen | nd freigegebene Zeitpläne a<br>dung des Berichts-Generator | nzeigen und ändern.<br>s oder anderer Client |
|                                                 | ОК АЬЬ                                                      | s erlauben, die Berichtsdefi<br>rechen                       | nitionen ausführen.     |                                                     |                                                            |                                              |
|                                                 |                                                             |                                                              |                         |                                                     |                                                            |                                              |
|                                                 |                                                             |                                                              |                         |                                                     |                                                            |                                              |

|                                 |                                         |                         |                                 | – 🗆 ×    |
|---------------------------------|-----------------------------------------|-------------------------|---------------------------------|----------|
| (=) (2) http://localhost:8080/8 | /Reports/manage/security/browse         |                         | - C Suchen                      | 🔎 🖓 🎡 🖉  |
| Sicherheit - SQL Server 2017 ×  | 1 · · · · · · · · · · · · · · · · · · · |                         |                                 |          |
| SQL Server                      | Reporting Services                      |                         | ŝ                               | ⊥? admin |
| 🗙 Favoriten 🛛 Durchsuche        | en                                      |                         |                                 |          |
| ႏွို့ Siteeinstellung           | en                                      |                         |                                 |          |
| Allgemein                       | + Gruppe oder Benutzer hinzufügen       | 🗊 Löschen Suchen        |                                 |          |
| Branding                        | Bearbeiten Gruppe                       | e oder Benutzer 🔨       | Rollen                          |          |
| Zeitpläne                       | Bearbeiten DESKTO                       | DP-4BKDEKM\admin        | Systemadministrator, Systembenu | tzer     |
| Sicherheit                      | Bearbeiten VORDE                        | FINIERT\Administratoren | Systemadministrator             |          |

v. Wiederholen Sie das für die Ordnereinstellungen im Stammverzeichnis:

| A table of the second second secon | ::8080/Reports/browse/                      |                              | ∽ Ċ Suchen                    | - ロ ×<br>ター ☆☆隠 ©                                                                                                    |
|----------------------------------------------------------------------------------------------------|---------------------------------------------|------------------------------|-------------------------------|----------------------------------------------------------------------------------------------------|
| SQL Serv                                                                                                    | er Reporting Services                       |                              |                               | to the second second s |
| ★ Favoriten 🔲 Durch                                                                                                    | suchen                                      | + Neu マ → Hochladen          | 🛛 Ordner verwalten 🛛 🖽 Kachel | In → Suchen ,O                                                                                                    |
| ∭ Stamm<br><sup>Stamm</sup>                                                                                                    |                                             |                              |                               |                                                                                                    |
|                                                                                                    |                                             | Dieser Ordner ist leer.      |                               |                                                                                                    |
|                                                                                                    |                                             |                              |                               |                                                                                                    |
| C () (C alhost<br>C alhost (C alhost)<br>C Sicherheit - SQL Server 2017.                                                                                                    | ::8080/Reports/manage/catalogitem/security/ |                              | ✓ C Suchen                    | × ロ –<br>シジ 公 公 <sup>(1)</sup>                                                                                                    |
| SQL Serv                                                                                                    | er Reporting Services                       |                              |                               | © ⊻? admin                                                                                                    |
| ★ Favoriten 🔲 Durch                                                                                                    | suchen                                      |                              |                               |                                                                                                    |
| / verwalten                                                                                                    |                                             |                              |                               |                                                                                                    |
| Stamm > Verwalten >                                                                                                    | Sicherheit                                  |                              |                               |                                                                                                    |
| Sicherheit                                                                                                    | + Gruppe oder Benutzer hinzufügen           | Dischen Suchen               |                               |                                                                                                    |
|                                                                                                    | Bearbeiten                                  | Gruppe oder Benutzer 🔨       | R                             | ollen                                                                                                    |
|                                                                                                    | Bearbeiten                                  | VORDEFINIERT\Administratoren | Ir                            | halts-Manager                                                                                                    |

|                                |                       |                                                      |                                        |                              |                   | ×                 |
|--------------------------------|-----------------------|------------------------------------------------------|----------------------------------------|------------------------------|-------------------|-------------------|
| Sicherheit - SOL Server 2017 X | s/manage/catalogitem/ | addrole/                                             | ÷ 0                                    | Suchen                       | Q                 | • W X 명 🥹         |
|                                |                       |                                                      |                                        |                              |                   |                   |
| SQL Server Rep                 | porting Ser           | vices                                                |                                        |                              | \$\$\$            | ? admin           |
| ★ Favoriten 🔲 Durchsuchen      |                       |                                                      |                                        |                              |                   |                   |
|                                |                       |                                                      |                                        |                              |                   |                   |
| Neue Rollenzuwei               | sung                  |                                                      |                                        |                              |                   |                   |
| Stamm > Verwalten > Sicherheit | t > Neue Rolle        |                                                      |                                        |                              |                   |                   |
|                                |                       |                                                      |                                        |                              |                   |                   |
| Defir                          | nieren Sie auf dieser | Seite die rollenbasierte Siche                       | erheit für <b>Stamm</b> .              |                              |                   |                   |
| Grup                           | ope oder Benutzer:    | admin                                                |                                        |                              |                   |                   |
| Wäh                            | len Sie mindestens e  | ine Rolle aus, die der Gruppe                        | e oder dem Benutzer zugewiesen we      | den soll.                    |                   |                   |
|                                | Rolle ^               | Beschreibung                                         |                                        |                              |                   |                   |
|                                | Berichts-Generat      | Kann Berichtsdefinitionen a                          | anzeigen.                              |                              |                   |                   |
|                                | Browser               | Kann Ordner und Berichte                             | anzeigen sowie Berichte abonnieren.    |                              |                   |                   |
|                                | Horausgobor           | Kann Borichto und vorknün                            | ste Barichta auf dam Barichtssanvar v  | aröffantlichan               |                   |                   |
|                                | Tierausgebei          |                                                      | inte benchte auf dem benchtsserver v   |                              |                   |                   |
|                                | Inhalts-Manager       | Kann Inhalte auf dem Beric                           | htsserver verwalten. Dazu gehören C    | irdner, Berichte und Ressour | cen.              |                   |
|                                | Meine Berichte        | Kann Berichte und verknüp<br>es Benutzers verwalten. | ofte Berichte veröffentlichen sowie Or | dner, Berichte und Ressourc  | en im Ordner "Me  | ine Berichte" ein |
|                                |                       |                                                      |                                        |                              |                   |                   |
|                                | OK Abb                | rechen                                               |                                        |                              |                   |                   |
|                                |                       |                                                      |                                        |                              |                   |                   |
|                                |                       |                                                      |                                        |                              |                   |                   |
|                                |                       |                                                      |                                        |                              |                   |                   |
|                                |                       |                                                      |                                        |                              |                   | ×                 |
| Sicherheit - SQL Server 2017 × | s/manage/catalogitem/ | security/                                            | ÷ €                                    | Suchen                       | Q                 | <u>・</u> いン い     |
|                                |                       |                                                      |                                        |                              | ~ 1               | 0                 |
| SQL Server Rep                 | porting Ser           | vices                                                |                                        |                              | \$\$\$ ↓          | '? admin          |
| ★ Favoriten 🛛 Durchsuchen      |                       |                                                      |                                        |                              |                   |                   |
|                                |                       |                                                      |                                        |                              |                   |                   |
| / verwalten                    |                       |                                                      |                                        |                              |                   |                   |
| Stamm > Verwalten > Sicherheit | t                     |                                                      |                                        |                              |                   |                   |
|                                |                       |                                                      |                                        |                              |                   |                   |
| Sicherheit + Gru               | uppe oder Benutzer I  | hinzufügen 🔟 Löschen                                 | Suchen                                 |                              |                   |                   |
|                                | Bearbeiten G          | ruppe oder Benutzer 🔨                                | Rollen                                 |                              |                   |                   |
|                                | Bearbeiten D          | ESKTOP-4BKDEKM\admin                                 | Berichts-Generator, Brows              | er, Herausgeber, Inhalts-Mar | nager, Meine Beri | chte              |
|                                | Bearbeiten V          | ORDEFINIERT\Administrator                            | en Inhalts-Manager                     |                              |                   |                   |
|                                |                       |                                                      |                                        |                              |                   |                   |

- vi. Schließen Sie den Internet Explorer und wiederholen Sie Schritt 3.a
- c. Um sich beim Aufruf von <u>Fehler! Linkreferenz ungültig.</u> nicht immer authentifizieren zu müssen, sind weitere Einstellungen nötig:
  - i. Öffnen Sie im Internet Explorer unter dem Menüpunkt *Extras* die *Internetoptionen*. Wechseln Sie in den Reiter *Sicherheit* und dort auf *Lokales Intranet*:

| ternetoptionen                                                                                                    |                                                                                           |                                                                        |                            | ?                                   | ×     |
|----------------------------------------------------------------------------------------------------|-------------------------------------------------------------------------------------------|------------------------------------------------------------------------|----------------------------|-------------------------------------|-------|
| Verbindungen                                                                                                    | P                                                                                         | rogramme                                                               |                            | Erweitert                           | :     |
| Allgemein Sic                                                                                                    | herheit                                                                                   | Datens                                                                 | chutz                      | Inha                                | lte   |
| Zone auswählen, um Eins                                                                                                    | tellungen a                                                                               | nzuzeigen ode                                                          | er zu änder                | n.                                  |       |
| <u>()</u>                                                                                                    | - L                                                                                       |                                                                        | ~                          |                                     | ^     |
| Internet                                                                                                    | Lokales                                                                                   | Intranet                                                               | Vertrauens                 | swürdige                            | ~     |
| <                                                                                                    |                                                                                           |                                                                        |                            | >                                   |       |
| Lokales Intra                                                                                                    | net                                                                                       |                                                                        |                            | Sites                               |       |
| Sicherheitsstufe für die                                                                                                    | se Zone —                                                                                 |                                                                        |                            |                                     |       |
| Benutzerde<br>Benutzerdef<br>- Klicken Sie<br>ändern.<br>- Klicken Sie<br>Einstellunge<br>Geschützten Moo<br>□ aktivieren (erford<br>IE-Neustart) | lefiniert<br>finierte Eins<br>auf "Stufe<br>auf "Stand<br>n zu verwe<br>dus<br>dert<br>St | itellungen<br>anpassen", ur<br>ardstufe", um<br>nden.<br>ufe anpassen. | n die Einste<br>die empfol | ellungen zu<br>hlenen<br>hdardstuft | 2     |
|                                                                                                    | Alle Zone                                                                                 | n auf Standar                                                          | dstufe zurü                | icksetzen                           |       |
|                                                                                                    |                                                                                           | OK A                                                                   | bbrechen                   | Übern                               | ehmer |

ii. Stellen Sie unter *Stufe anpassen* sicher, dass Intranet-Seiten automatisch ermittelt werden:

| Internetoptionen                                                                                                    | ? ×                    |
|----------------------------------------------------------------------------------------------------|------------------------|
| Lokales Intranet                                                                                                    | ×                      |
| Verwenden Sie die unten stehenden Einstellungen, um festz<br>welche Websites zur Zone "Lokales Intranet" gehören.                                                                                                    | ulegen,                |
| Intranet automatisch ermitteln                                                                                                    |                        |
| Alle lokalen Sites (Intranet), die nicht in anderen Zon<br>sind, einbeziehen                                                                                                    | en aufgeführt          |
| Alle Sites, die den Proxyserver umgehen, einbeziehen                                                                                                    | n                      |
| Alle Netzwerkpfade (UNCs) einbeziehen                                                                                                    |                        |
| Was sind Erweitert OK                                                                                                    | Abbrechen              |
| Sicherheitsstufe für diese Zone<br>Benutzerdefiniert<br>Benutzerdefinierte Einstellungen<br>- Klicken Sie auf "Stuffe anpassen", um die Einstellung<br>ändern.<br>- Klicken Sie auf "Standardstufe", um die empfohlener<br>Einstellungen zu verwenden.<br>Geschützten Modus<br>Aktivieren (erfordert<br>IE-Neustart)<br>Stuffe anpassen Standard | en zu<br>n -4<br>stufe |
| Alle Zonen auf Standardstufe zurückset                                                                                                    | zen                    |
| OK Abbrechen Ü                                                                                                    | bernehmen              |

iii. Fügen Sie unter *Erweitert* die Webseite <u>http://localhost</u> hinzu:

|           | tranet                                                 |                                    |                                                 |                            |                              | >         |
|-----------|--------------------------------------------------------|------------------------------------|-------------------------------------------------|----------------------------|------------------------------|-----------|
| Lokales I | ntranet                                                |                                    |                                                 |                            |                              | ×         |
| ٢         | Sie können die<br>der Zone entfi<br>Sicherheitsein:    | ser Zone<br>ernen. Al<br>stellunge | : Websites hin<br>le Websites in<br>n der Zone. | zufügen und<br>dieser Zone | Websites aus<br>verwenden di | e<br>ihr! |
| Diese W   | ebsite zur Zone                                        | e hinzufü                          | gen:                                            |                            | Hinzufügen                   |           |
|           |                                                        |                                    |                                                 |                            | Thinzurugen                  |           |
| http://   | s:<br>localhost                                        |                                    |                                                 |                            | Entfernen                    | 1         |
|           |                                                        |                                    |                                                 |                            |                              |           |
|           |                                                        |                                    |                                                 |                            |                              |           |
|           |                                                        |                                    |                                                 |                            |                              |           |
|           |                                                        |                                    |                                                 |                            |                              |           |
| Für S     | ites dieser Zor                                        | ie ist eine                        | Serverüberp                                     | rüfung (http               | s:) erforderlich             | 1         |
|           |                                                        |                                    |                                                 |                            | Schließen                    |           |
|           |                                                        |                                    |                                                 |                            | Schlieben                    |           |
|           |                                                        | ,                                  |                                                 |                            |                              |           |
|           |                                                        |                                    |                                                 |                            |                              |           |
|           | Seschützten M                                          | odus                               |                                                 |                            |                              |           |
|           | -<br>Geschützten M<br>aktivieren (erfo<br>IE-Neustart) | odus<br>vrdert                     | Stufe anpas                                     | sen S                      | tandardstufe                 |           |
|           | Geschützten M<br>aktivieren (erfo<br>ïE-Neustart)      | odus<br>ordert                     | Stufe anpas                                     | ssen S                     | tandardstufe                 |           |
|           | Geschützten M<br>aktivieren (erfo<br>Æ-Neustart)       | odus<br>ordert<br>Alle Z           | Stufe anpas                                     | sen S                      | tandardstufe<br>urücksetzen  |           |
|           | Geschützten M<br>aktivieren (erfo<br>IE-Neustart)      | odus<br>ordert<br>Alle Z           | Stufe anpas                                     | ssen S                     | tandardstufe<br>urücksetzen  |           |

iv. Schließen Sie das Fenster und klicken Sie nun auf *Stufe anpassen* und stellen Sie sicher, dass ein Häkchen bei *Automatisches Anmelden nur in der Intranetzone* gesetzt ist:

| Internetoptionen                                                                                                    | ?                 | ×          |
|----------------------------------------------------------------------------------------------------|-------------------|------------|
| Sicherheitseinstellungen - Lokale Intranetzone                                                                                                    |                   | ×          |
| Einstellungen                                                                                                    |                   |            |
| <ul> <li>Eingabeaufforderung</li> <li>Berechtigungen für Komponenten mit Manifesten</li> <li>Deaktivieren</li> <li>Hohe Sicherheit</li> <li>Benutzerauthentifizierung</li> <li>Anmeldung</li> <li>Anonyme Anmeldung</li> <li>Automatische Anmeldung mit aktuellem Benutzer</li> <li>Automatisches Anmelden nur in der Intranetzon</li> <li>Nach Benutzername und Kennwort fragen</li> <li>Downloads</li> <li>Aktivieren</li> <li>Deaktivieren</li> <li>Schriftartendownload</li> <li>Aktivieren</li> </ul> | rnamen u<br>e     | ~          |
| *Wird nach einem Neustart des Computers wirksam                                                                                                    |                   |            |
| Benutzerdefinierte Einstellungen zurücksetzen<br>Zurücksetzen auf: Niedrig (Standard) v Zuri<br>OK                                                                                                    | ücksetze<br>Abbre | :n<br>chen |
| OK Abbrechen                                                                                                    | Übernel           | hmen       |

# 4. Installation des AddOns

a. Starten Sie die Datei OSBI\_Setup.exe und folgen Sie den Bildschirmanweisungen:

| orgAnice Bu                                                      | usiness Intelligence Setup 3.0.0.1 ×                                                                                           |          |  |  |  |  |  |
|------------------------------------------------------------------|----------------------------------------------------------------------------------------------------|----------|--|--|--|--|--|
| Möchten Sie orgAnice Business Intelligence 3.0.0.1 installieren? |                                                                                                    |          |  |  |  |  |  |
| :                                                                | Schließen Sie orgAnice Data bevor Sie fortfahren.                                                                              |          |  |  |  |  |  |
| ,<br>1                                                           | Aktuelle Updates finden Sie auf unserer Webseite:<br>http://www.orgAnice.de                                                    |          |  |  |  |  |  |
| :                                                                | Stand 16.07.2018                                                                                                    |          |  |  |  |  |  |
|                                                                  | Ja Nein                                                                                                    |          |  |  |  |  |  |
|                                                                  |                                                                                                    |          |  |  |  |  |  |
|                                                                  |                                                                                                    |          |  |  |  |  |  |
| orgAnico                                                         | e Installer - Öffnen der Zieldatenbank                                                                                         | ×        |  |  |  |  |  |
|                                                                  | orgAnice Installer                                                                                                    |          |  |  |  |  |  |
|                                                                  | orgAnice Installer für orgAnice CRM 7                                                                                          |          |  |  |  |  |  |
|                                                                  | © orgAnice Solution AG, Berlin 2001-2018                                                                                       |          |  |  |  |  |  |
|                                                                  |                                                                                                    |          |  |  |  |  |  |
| Geben Sie h<br>außerdem A                                        | ier Ihre Datenbank an, die Sie updaten wollen. Bitte geben Sie<br>nmeldedaten für eine Anmeldung mit Administationsrechten an. |          |  |  |  |  |  |
| Datenbank                                                        | F:\Datenbanken\Musterdatenbank\Musterdatenbank.odb                                                                             | <b>2</b> |  |  |  |  |  |
| Benutzer                                                         | ADMIN Administration                                                                                                    |          |  |  |  |  |  |
| Kennwort                                                         | Datenbank V Benutzer                                                                                                    |          |  |  |  |  |  |
|                                                                  | OK Abbrech                                                                                                    | ien      |  |  |  |  |  |

| 🫷 orgAnice Installer - Einspielen der J                                                                                                    | _               |              | ×           |            |      |  |  |
|----------------------------------------------------------------------------------------------------|-----------------|--------------|-------------|------------|------|--|--|
| Es werden nun die Änderungen folgender Teile in die Zieldatenbank übernommen          Standard-Datenbank       7.4.0.13>         AddOn-Objekte       7.4.0.13> |                 |              |             |            |      |  |  |
| Name                                                                                                    | Vorhandene Vers | Neue Version | Vorausgese  | etzte AddO | ns 👌 |  |  |
| <ul> <li>Business Intelligence</li> </ul>                                                                                                    | 2.0.0.4         | 3.0.0.1      | OSIE Versio |            |      |  |  |
|                                                                                                    |                 |              |             |            |      |  |  |
| <                                                                                                    |                 |              |             |            | >    |  |  |
| Customizing-Objekte (CSTM)                                                                                                    |                 |              |             |            |      |  |  |
| Experteneinstellungen >>                                                                                                    |                 |              | OK          | Abbred     | chen |  |  |

| 🫷 orgAnice Installer          |                  | × |
|-------------------------------|------------------|---|
| Das Update wurde durchgeführt | 1                |   |
| ОК                            | Protokoll zeigen |   |

b. Überprüfen Sie die Installation

Neben den Änderungen an Ihrer orgAnice-Datenbank wird ein neuer Ordner /*Reporting* im Datenbankordner erstellt und die Standard-Reports in den Berichtsserver geladen. Sollten bei diesem Prozess Fehler aufgetreten sein, können Sie diese im Unterordner /Logs nachvollziehen.

Auf dem Berichtsserver finden Sie nun einen Unterordner orgAnice:

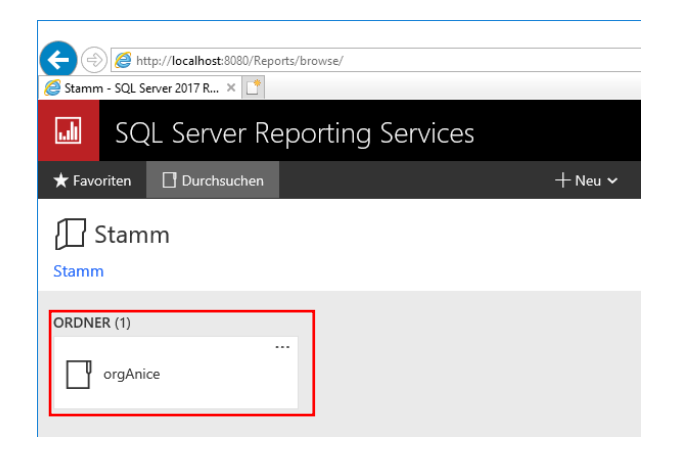

In dem Ordner befinden sich weitere Ordner, benannt nach den jeweiligen Datenbanknamen der zugehörigen orgAnice Datenbank:

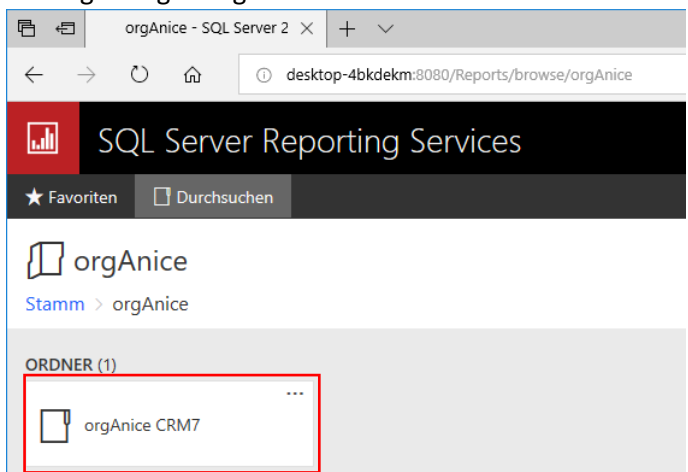

Innerhalb dieses Ordners liegen die Reports und die Verbindung zur SQL Datenbank (\*.rds):

| Ē €                       | orgAnice Cl   | RM7 - SQL S $	imes$ | + '      | ~                         |            |        |             |   |      |                         | - |    | ×   |
|---------------------------|---------------|---------------------|----------|---------------------------|------------|--------|-------------|---|------|-------------------------|---|----|-----|
| $\leftarrow  \rightarrow$ | じ<br>命        | i desk              | top-4bkc | lekm:8080/Reports/browse, | /orgAnice/ | /orgAr | nice%20CRM7 |   | □ ☆  | ☆                       | h | È  |     |
|                           | SQL Ser       | rver Rep            | ortin    | g Services                |            |        |             |   | ŝ    | $\overline{\mathbf{A}}$ | ? | ad | min |
| ★ Favorite                | n 📑 Dur       | chsuchen            |          |                           |            |        | +           | ₹ | 🖽 Su | uchen                   |   |    | Q   |
| org                       | gAnice (      | CRM7                |          |                           |            |        |             |   |      |                         |   |    |     |
| Stamm >                   | organice      | organice CF         |          |                           |            |        |             |   |      |                         |   |    |     |
| PAGINIERT                 | E BERICHTE    | (10)                |          |                           |            |        |             |   |      |                         |   |    |     |
| Adı                       | ressUebersich | nt                  |          | Events                    |            | .1     | karte       |   |      |                         |   |    |     |
| Kur                       | ndenumsaetz   |                     | L        | Umsaetze                  |            | G      | UmsaetzNav  |   |      |                         |   |    |     |
| Ver                       | triebNav      |                     | G        | Vertriebstrichter         |            | .1     | VK-Chancen  |   |      |                         |   |    |     |
| II Zei                    | terfassung    |                     |          |                           |            |        |             |   |      |                         |   |    |     |
| DATENQUI                  | ELLEN (1)     |                     |          |                           |            |        |             |   |      |                         |   |    |     |
| Org                       | DataSource.   | <br>rsds            |          |                           |            |        |             |   |      |                         |   |    |     |
|                           |               |                     |          |                           |            |        |             |   |      |                         |   |    |     |
|                           |               |                     |          |                           |            |        |             |   |      |                         |   |    |     |
|                           |               |                     |          |                           |            |        |             |   |      |                         |   |    |     |
|                           |               |                     |          |                           |            |        |             |   |      |                         |   |    |     |
|                           |               |                     |          |                           |            |        |             |   |      |                         |   |    |     |

Sollten Sie also das Modul orgAnice Business Intelligence in mehreren orgAnice-Datenbanken einsetzen, achten Sie auf unterschiedliche Datenbanknamen. Wie Sie den Datenbanknamen einer orgAnice-Datenbank anpassen, erfahren Sie im orgAnice Handbuch.

c. Starten Sie nun die orgAnice Datenbank und prüfen Sie ob die neue Arbeitsbereichsgruppe verfügbar ist und ob die Reports angezeigt werden:

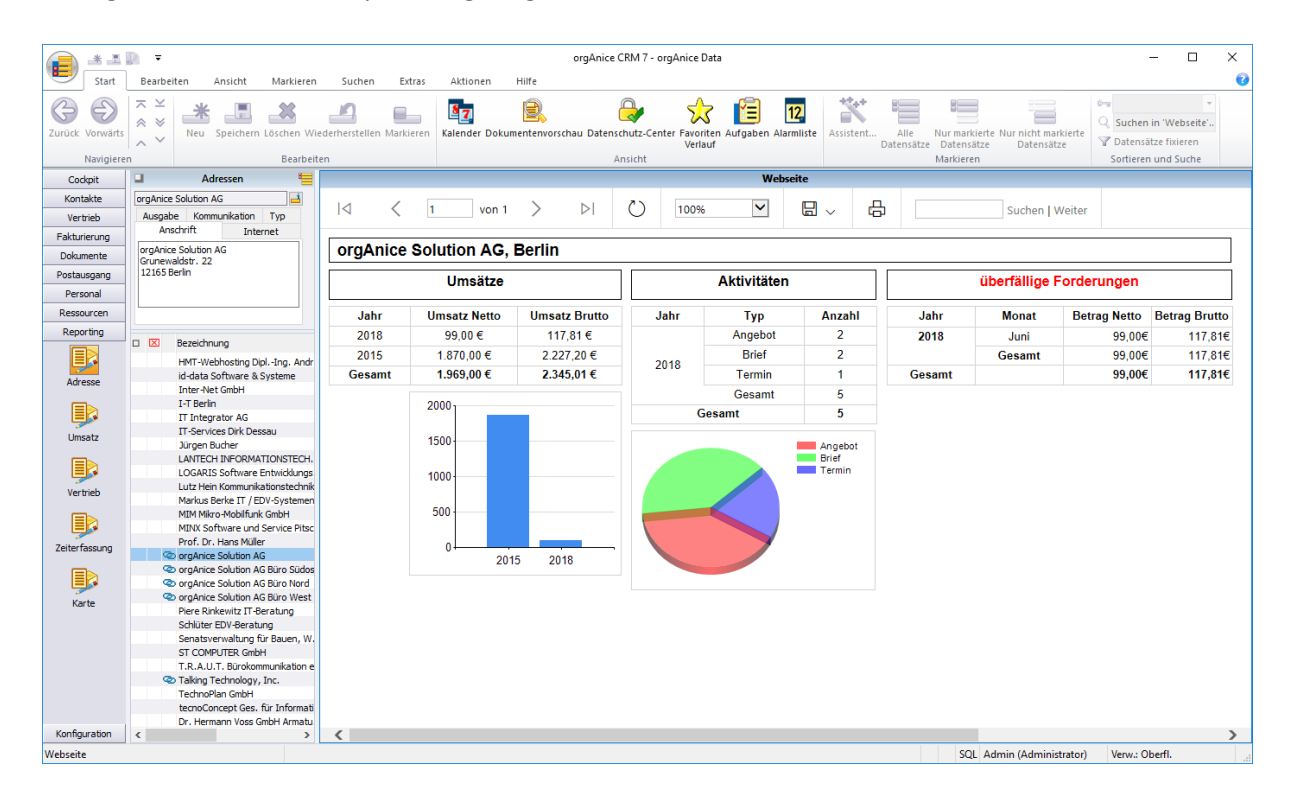

## 5. Customizing von Reports, neue Reports erstellen

Im Folgenden wird beschrieben, was zu tun ist, wenn Sie neue Reports erstellen und anzeigen wollen, beziehungsweise wie Sie bereits vorhandene Reports erweitern. Bitte nehmen Sie keine Änderungen an den von uns ausgelieferten Reports vor, da bei einem Update diese Dateien unter Umständen ausgetauscht werden und Ihre Änderungen somit verloren gehen. Wir empfehlen folgendes Vorgehen:

a. Öffnen Sie im Microsoft Berichts-Generator 3.0 einen vorhandenen Report und speichern Sie ihn unter einem neuen Namen auf dem Berichtsserver ab.

|                                                                                                    |                                                                                                    | Umsaetze - Microsoft SQL Server Report Builder                     |                                                                             |                                                                                                    |   |
|----------------------------------------------------------------------------------------------------|----------------------------------------------------------------------------------------------------|--------------------------------------------------------------------|-----------------------------------------------------------------------------|----------------------------------------------------------------------------------------------------|---|
| Datel Stamm Einfügen Ansicht                                                                                                    |                                                                                                    |                                                                    |                                                                             |                                                                                                    | 0 |
| Image: Solution         Solution         Solution | = (\$\$\overline\$\$ \$\$\verline\$\$ \$\$\verline\$\$ \$\$\verline\$\$ \$\$\verline\$\$ \$\$\verline\$\$ \$\$\verline\$\$ \$\$\verline\$\$\$ \$\$\verline\$\$\$ \$\$\verline\$\$\$\$\$\$\$\$\$\$\$\$\$\$\$\$\$\$\$\$\$\$\$\$\$\$\$\$\$\$\$\$\$\$\$\$                              | v<br>↓<br>↓<br>↓<br>↓<br>↓<br>↓<br>↓<br>↓<br>↓<br>↓<br>↓<br>↓<br>↓ | · 24 · 25 · 26 · 27 · 28 · 29 · 30 · 31 ·                                   | 32 + 33 + 34 + 35 + 36 + 37 + 38 + 39 +                                                                                                    |   |
| Neu = Searbeitan X ♠ ♣                                                                                                    | Gesamtumsatz                                                                                                    |                                                                    |                                                                             |                                                                                                    |   |
| B Bilder                                                                                                    | Umsätze in «Ausdr» - Netto   Brutto                                                                                                    | Su                                                                 | Imme offener Forderungen/Jahr - Netto   B                                   | rutto                                                                                                    |   |
| Datasetti                                                                                                    | fakturierter Umsatz         eAundrs         eAundrs           gesichenter Umsatz<br>(deturierter - beaufragier Umsatz)         eAundrs         eAundrs           VK: Chancen Bi Monst         eAundrs         eAundrs           gesichenter Umsatz         eAundrs         eAundrs | "gesicherter Umsatz (Netto)                                        | hr Rechnungsnummer Name<br>  <u>Etechnungant</u> (Name)<br>Gesamt<br>Gesamt | Betrag (Netto) Betrag (Brutto)<br>[Sum(Betrag)] (Sum(Betrag/Ento)]<br>[Sum(Betrag)] (Sum(Betrag/Ento)]<br>[Sum(Betrag)] [Sum(BetragBrutto)] |   |
|                                                                                                    |                                                                                                    |                                                                    |                                                                             |                                                                                                    |   |
| Currented Nav                                                                                                    | Umsatze nach Monaten - Netto Jekuto<br>Jahr Monatane Sum (Sume) (Sum(Summe)nte<br>(Sum(Summe)) (Sum(SummeBrut                                                                                                    | Unsatz nach M                                                      | Monie A Monie B Menie C                                                     |                                                                                                    |   |
|                                                                                                    |                                                                                                    |                                                                    |                                                                             |                                                                                                    |   |
| Zeilengruppen                                                                                                    |                                                                                                    | III Spalten                                                        | gruppen                                                                     |                                                                                                    | - |
|                                                                                                    |                                                                                                    |                                                                    | V                                                                           | Vindows aktivieren<br>lechsein Sie zu den Einstellungen, um Windows zu aktivieren.                                                          |   |
| B Aktueller Berichtssener http://localhost/8080/ReportServer_Treppen                                                                                                    |                                                                                                    |                                                                    |                                                                             |                                                                                                    |   |

Microsoft Berichts-Generator 3.0

Bitte beachten Sie: Es ist zurzeit leider nur mit einer Zusatzprogrammierung möglich neue CSTM\_-Arbeitsbereiche für Reports zu erstellen.

#### 6. Problembehandlung

a. Fehlermeldung beim Installieren des AddOns: Netzwerkbezogener oder instanzspezifischer Fehler beim Herstellen einer Verbindung mit SQL Server. Der Server wurde nicht gefunden, oder auf ihn kann nicht zugegriffen werden. Überprüfen Sie, ob der Instanzname richtig ist und ob SQL Server Remoteverbindungen zulässt. (provider: SQL-Netzwerkschnittstellen, error: 25 - Verbindungszeichenfolge ungültig)

**Lösung:** Im Connection-String in der orgAnice-DB wurde der SQL Server nicht korrekt angegeben. Statt

Provider=SQLOLEDB;Data Source=\;Integrated Security=SSPI;Initial Catalog=orgAniceCRM2012

sollten Sie schreiben:

Provider=SQLOLEDB;Data Source=localhost;Integrated Security=SSPI;Initial Catalog=orgAniceCRM2012

beziehungsweise:

Provider=SQLOLEDB;Data Source=localhost\SQLEXPRESS;Integrated Security=SSPI;Initial Catalog=orgAniceCRM2012

Führen Sie danach die Konfiguration des AddOns erneut aus. Diese finden Sie im Konfigurationsmodus unter Extras->Datenbankeinstellungen im Bereich AddOns:

| Datenbankeinstellungen X                                                                                                    |
|----------------------------------------------------------------------------------------------------|
| Datenbank       Kommunikation       Dgkumente       Alarme       Logo       AddOgs         Address       Magic       Adress       Magic       Adress       Name       Business Intelligence         Adress       Magic       Adress       Name       Business Intelligence       Version       3.0.0.1         Business Intell       Eigenes       codd       orgAnice Business Intelligence Einstellungen       X         Globale Duble       VRL für den Berichtsserver       http://localhost:8080/ReportServer       Version         orgAnice Date       URL für die Konfigurations-Site des       http://localhost:8080/ReportS       Version         orgAnice Date       Berichts-Managers       http://localhost:8080/Reports       Version         orgAnice Date       OK       Abbrechen         orgAnice Edoc       In Html-Dateien und in Arbeitsbereichseinstellungen aktualisieren       orgAnice Edoc         orgAnice HTM       OK       Abbrechen       OK       Abbrechen         orgAnice Kale       In Html-Dateien und in Arbeitsbereichseinstellungen aktualisieren       OK       Abbrechen         orgAnice HTM       OK       Abbrechen       Dateien auf Berichtsaerver übertragen       OK       Abbrechen |
| OK Abbrechen Übernehmen                                                                                                    |

b. Fehlermeldung 401.3

**Problem:** Sie wollen Reports im Internet-Explorer auf einem anderen Rechner ausführen, erhalten aber statt der Benutzeranmeldung eine Fehlermeldung:

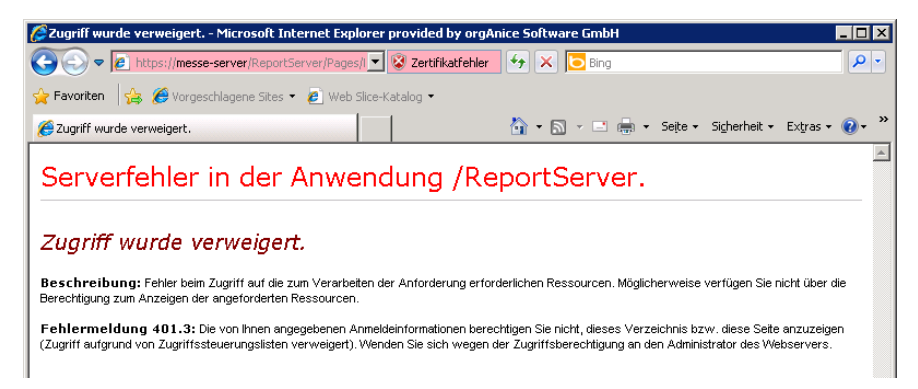

**Lösung**: Offenbar gibt es ein Problem in den Authentifizierungs-Einstellungen. Rufen Sie dazu die Internetoptionen des Internet Explorers auf (ALT-Taste drücken -> Extras). Dort wechseln Sie auf den Reiter Sicherheit. Dann "Lokales Intranet" -> Stufe anpassen und scrollen Sie zum Punkt *Benutzerauthentifizierung* und wählen *Nach Benutzername und Passwort fragen*.

| Sicherheitseinstellungen - Lokale Intranetzone                                                                                                    | × |
|----------------------------------------------------------------------------------------------------|---|
| Einstellungen                                                                                                    |   |
| <ul> <li>Eingabeaufforderung</li> <li>Berechtigungen für Komponenten mit Manifesten</li> <li>Deaktivieren</li> <li>Hohe Sicherheit</li> <li>Benutzerauthentifizierung</li> <li>Anmeldung</li> <li>Anonyme Anmeldung</li> <li>Automatische Anmeldung mit aktuellem Benutzernamen u</li> <li>Automatisches Anmelden nur in der Intranetzone</li> <li>Nach Benutzername und Kennwort fragen</li> <li>Downloads</li> </ul> |   |

Nach Neustart des Internet Explorers und erneutem Aufruf des Report Servers werden Sie aufgefordert, Benutzernamen und Passwort einzugeben, die Reports müssten nun ausgeführt werden. c. Der SQL Server-Konfigurations-Manager lässt sich nicht starten

Nach Aufruf des Konfigurations-Managers aus dem Start-Menu erscheint folgende Fehlermeldung:

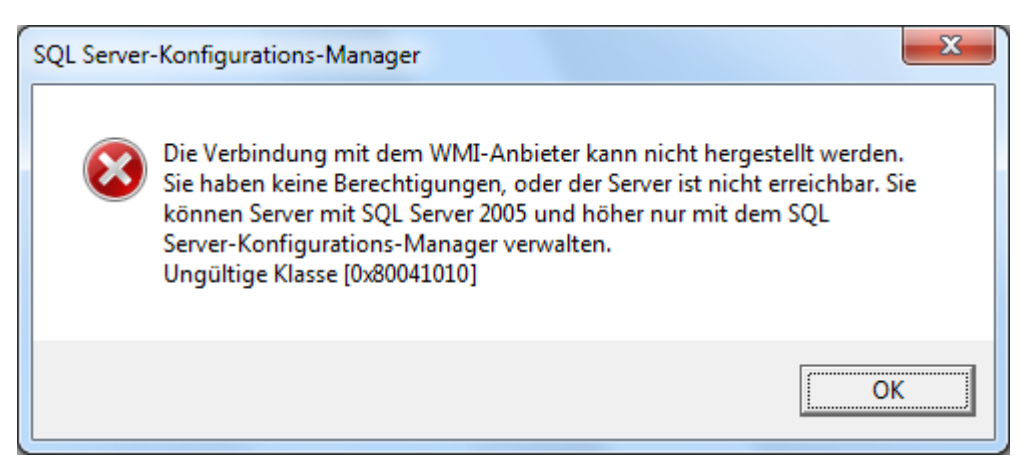

Offenbar gibt es falsche oder fehlerhafte Einträge im Repository. Starten Sie cmd.exe und geben Sie folgendes Kommando ein:

#### 32-Bit Umgebung:

mofcomp.exe "C:\Program Files\Microsoft SQL Server\100\Shared\sqlmgmproviderxpsp2up.mof"

#### 64-Bit Umgebung:

mofcomp.exe "C:\Program Files (x86)\Microsoft SQL Server\100\Shared\sqlmgmproviderxpsp2up.mof"

Das Repository wird ergänzt und es erscheint folgende Meldung:

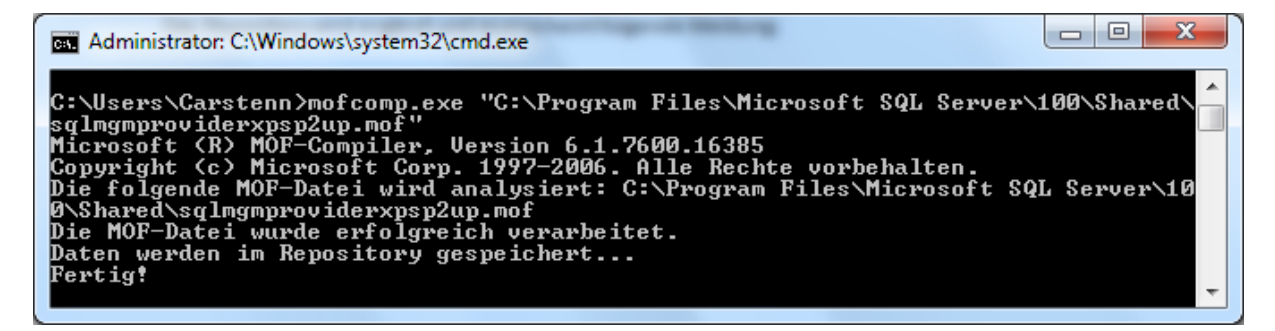

Ein Neustart ist nicht erforderlich, der Konfigurations-Manager kann nun gestartet werden.